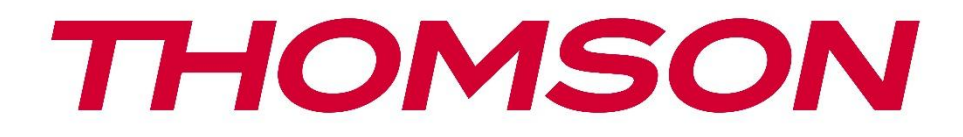

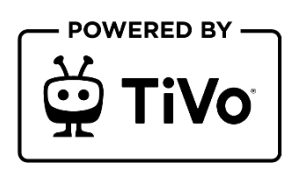

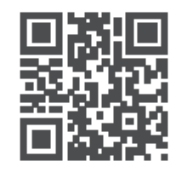

tv.mythomson.com

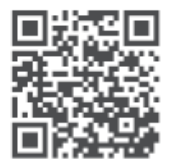

tv.mythomson.com/ en/Support/FAQs/

# **SMART TV**

32HT2S35, 40FT2S35, 43FT2S35, 50UT4S35, 55UT4S35

### IMPORTANT

Veuillez lire attentivement ce manuel avant d'installer et d'utiliser le téléviseur. Conservez ce manuel à portée de main pour toute référence ultérieure.

#### Contenu

| 1                                        | Infor | Informations sur la sécurité                 |    |  |  |
|------------------------------------------|-------|----------------------------------------------|----|--|--|
|                                          | 1.1   | Marques sur le produit                       | 9  |  |  |
|                                          | 1.2   | Avertissement                                | 10 |  |  |
| 1.3 Avertissements pour le montage mural |       |                                              |    |  |  |
|                                          | 1.4   | Déclaration de conformité simplifiée de l'UE | 11 |  |  |
|                                          | 1.5   | Applications et performances                 | 11 |  |  |
|                                          | 1.6   | Protection des données                       | 11 |  |  |
|                                          | 1.7   | Informations sur l'environnement             | 11 |  |  |
| 2                                        | Intro | duction et installation du stand             | 13 |  |  |
|                                          | 2.1   | Déballage et installation                    | 13 |  |  |
| 3                                        | Touc  | hes et connexions du téléviseur              | 14 |  |  |
|                                          | 3.1   | Touche TV                                    | 15 |  |  |
|                                          | 3.2   | Connexions                                   | 16 |  |  |
| 4                                        | Téléo | Télécommande 1                               |    |  |  |
| 5 Installation TV                        |       | llation TV                                   | 18 |  |  |
|                                          | 5.1   | Régler la télévision                         | 18 |  |  |
|                                          | 5.2   | Connecter l'antenne et l'alimentation        | 18 |  |  |
| 6                                        | Conf  | iguration initiale                           | 19 |  |  |
|                                          | 6.1   | Sélection de la langue                       | 19 |  |  |
|                                          | 6.2   | Sélection des pays                           | 19 |  |  |
|                                          | 6.3   | Environnement télévisuel                     | 19 |  |  |
|                                          | 6.4   | Mode image                                   | 20 |  |  |
|                                          | 6.5   | Paramètres de consentement                   | 20 |  |  |
|                                          | 6.6   | Conditions générales d'utilisation           | 20 |  |  |
|                                          | 6.7   | Paramètres du réseau                         | 21 |  |  |
|                                          | 6.8   | Appairage Bluetooth                          | 21 |  |  |

|   | 6.9   | Option tuner                                 | 21 |
|---|-------|----------------------------------------------|----|
|   | 6.9.1 | Antenne numérique                            | 22 |
|   | 6.9.2 | Câble numérique                              | 22 |
|   | 6.9.3 | Satellite                                    | 22 |
|   | 6.9.4 | Analogique                                   | 23 |
| 7 | Lectu | ıre des médias                               | 24 |
| 8 | Accu  | eil                                          | 26 |
|   | 8.1   | Applications                                 | 26 |
|   | 8.1.1 | Carrousel de mes applications                | 26 |
|   | 8.1.2 | Écran de gestion des applications            | 26 |
|   | 8.2   | Carrousel de navigation                      | 27 |
|   | 8.3   | Parcourir les écrans                         | 27 |
|   | 8.4   | Détails du contenu                           | 27 |
|   | 8.4.1 | Regarder                                     | 27 |
|   | 8.4.2 | Liste de surveillance                        | 27 |
|   | 8.4.3 | Taux                                         | 28 |
|   | 8.4.4 | Contenu du rapport                           | 28 |
|   | 8.4.5 | Parcourir tous les épisodes                  | 28 |
|   | 8.5   | Recherche de texte                           | 28 |
|   | 8.6   | Recherche et contrôle vocaux                 | 28 |
| 9 | Para  | nètres                                       | 29 |
|   | 9.1   | Dispositifs                                  | 29 |
|   | 9.1.1 | Dispositif de liaison audio par paire        | 29 |
|   | 9.1.2 | Jumeler la télécommande ou un autre appareil | 29 |
|   | 9.1.3 | Télécommande virtuelle                       | 29 |
|   | 9.1.4 | Partage audio-vidéo                          | 29 |
|   | 9.1.5 | ALLM (UHD)                                   | 29 |
|   | 9.1.6 | Minuterie d'absence de signal                | 30 |
|   | 9.1.7 | CEC                                          | 30 |
|   | 9.1.8 | CEC Auto Power On                            | 30 |
|   | 9.2   | Photo                                        | 30 |
|   | 9.2.1 | Mode                                         | 30 |

| 9.        | 2.2           | 2 Contraste   |                                       |  |  |
|-----------|---------------|---------------|---------------------------------------|--|--|
| 9.        | 2.3           | .3 Luminosité |                                       |  |  |
| 9.        | 9.2.4 Netteté |               |                                       |  |  |
| 9.        | 2.5           | Cou           | leur                                  |  |  |
| 9.        | 2.6           | Écor          | nomie d'énergie                       |  |  |
| 9.        | 2.7           | Zoo           | m sur l'image                         |  |  |
| 9.        | 2.8           | Rég           | ages avancés                          |  |  |
|           | 9.2.8         | 3.1           | Contraste dynamique                   |  |  |
|           | 9.2.8         | 3.2           | Température de la couleur             |  |  |
|           | 9.2.8         | 3.3           | Bleu Stretch                          |  |  |
|           | 9.2.8         | 3.4           | Micro gradation                       |  |  |
|           | 9.2.8         | 3.5           | Réduction du bruit                    |  |  |
|           | 9.2.8         | 3.6           | Dé-contour                            |  |  |
|           | 9.2.8         | 3.7           | MEMC (UHD)                            |  |  |
| 9.2.8.8   |               | 3.8           | Mode film                             |  |  |
| 9.2.8.9   |               | 3.9           | Teint de la peau                      |  |  |
| 9.2.8.10  |               | 3.10          | Changement de couleur                 |  |  |
| 9.2.8.11  |               | 3.11          | Accordeur de couleurs                 |  |  |
|           | 9.2.8         | 3.12          | Espace colorimétrique (UHD)           |  |  |
|           | 9.2.8         | 3.13          | Gamma                                 |  |  |
|           | 9.2.8         | 3.14          | Remise à zéro                         |  |  |
| 9.3       | So            | on            |                                       |  |  |
| 9.        | .3.1          | Doll          | by Atmos (UHD)                        |  |  |
| 9.        | .3.2          | Doll          | y Audio (HD/FHD) / Mode (UHD)         |  |  |
| 9.3.3 DTS |               | DTS           | Virtual:X                             |  |  |
| 9.3.4 Sor |               | Sort          | ortie sonore                          |  |  |
| 9.        | 9.3.5 eAF     |               | C (UHD)                               |  |  |
| 9.3.6 AVI |               | AVL           | VL (limitation automatique du volume) |  |  |
| 9.        | 3.7           | Para          | Paramètres avancés                    |  |  |
|           | 9.3.7         | 7.1           | Égaliseur                             |  |  |
|           | 9.3.7         | 7.2           | Basses dynamiques                     |  |  |
| 9.3.7.3   |               |               | DTS DRC                               |  |  |

|         | 9.3.7     | 7.4    | Mode sonore                             | 35 |
|---------|-----------|--------|-----------------------------------------|----|
|         | 9.3.7     | 7.5    | Sortie numérique                        | 36 |
| 9.3.7.6 |           | 7.6    | Casque d'écoute                         | 36 |
|         | 9.3.7     | 7.7    | Équilibre                               | 36 |
|         | 9.3.7     | 7.8    | Remise à zéro                           | 36 |
| 9.4     | Re        | ésea   | 1                                       | 36 |
| 9.4     | 4.1       | Тур    | e de réseau                             | 36 |
| 9.4     | 4.2       | Nur    | nérisation d'un réseau sans fil         | 36 |
| 9.4     | 4.3       | Déc    | onnexion                                | 37 |
| 9.4     | 4.4       | Арр    | uyez sur WPS sur votre routeur Wi-Fi    | 37 |
| 9.4     | 4.5       | Test   | de vitesse Internet                     | 37 |
| 9.4     | 4.6       | Para   | mètres avancés                          | 37 |
| 9.4     | 4.7       | Mo     | de veille du réseau                     | 37 |
| 9.5     | In        | stalla | ation                                   | 37 |
| 9.5     | 9.5.1 Rec |        | nerche automatique des chaînes (Retune) | 37 |
| 9.5     | 5.2       | Bala   | yage manuel des chaînes                 | 37 |
| 9.5     | 5.3       | Bala   | yage des chaînes du réseau              | 38 |
| 9.5     | 5.4       | Rég    | Jlage fin analogique                    |    |
| 9.5     | 5.5       | Rég    | lages du satellite                      | 38 |
| 9.5     | 5.6       | Info   | rmations sur les signaux                | 38 |
| 9.5     | 5.7       | Réir   | itialisation d'usine                    | 38 |
| 9.6     | Sy        | /stèn  | ne                                      | 38 |
| 9.6     | 6.1       | Acc    | essibilité                              | 38 |
|         | 9.6.1     | 1.1    | Contraste élevé                         | 39 |
|         | 9.6.1     | 1.2    | Délai de frappe                         | 39 |
|         | 9.6.1     | 1.3    | Sous-titre                              | 39 |
|         | 9.6.1     | 1.4    | Malentendants (UHD)                     | 39 |
|         | 9.6.1     | 1.5    | Description audio (UHD)                 | 39 |
|         | 9.6.1     | 1.6    | Amélioration du dialogue (UHD)          | 39 |
|         | 9.6.1     | 1.7    | Sous-titres parlés (UHD)                | 39 |
|         | 9.6.1     | 1.8    | Agrandissement                          | 40 |
|         | 9.6.1     | 1.9    | Minimap                                 | 40 |

| 9.    | 6.1.10                         | Mettre en valeur les programmes avec (UHD) |  |
|-------|--------------------------------|--------------------------------------------|--|
| 9.6.2 | Langu                          |                                            |  |
| 9.6.3 | 9.6.3 Accès conditionnel (UHD) |                                            |  |
| 9.6.4 | Paren                          | ıtal                                       |  |
| 9.6.5 | Date/                          | /Heure                                     |  |
| 9.6.6 | Sourc                          | ces d'information                          |  |
| 9.6.7 | Netfli                         | ix                                         |  |
| 9.6.8 | TiVo                           |                                            |  |
| 9.6.9 | Assist                         | tant vocal                                 |  |
| 9.6.1 | 0 Plu                          | is d'informations                          |  |
| 9.0   | 6.10.1                         | Délai d'attente du menu                    |  |
| 9.0   | 6.10.2                         | Économiseur d'écran pour la maison         |  |
| 9.0   | 6.10.3                         | LED mode veille                            |  |
| 9.0   | 6.10.4                         | Identification du dispositif (UHD)         |  |
| 9.0   | 6.10.5                         | Mise à jour du logiciel                    |  |
| 9.0   | 6.10.6                         | Version de l'application                   |  |
| 9.0   | 6.10.7                         | Mise hors tension automatique              |  |
| 9.0   | 6.10.8                         | Mode Veille Marche                         |  |
| 9.0   | 6.10.9                         | Minuterie de mise en veille                |  |
| 9.0   | 6.10.10                        | Mode magasin                               |  |
| 9.0   | 6.10.11                        | Mode de mise sous tension                  |  |
| 9.0   | 6.10.12                        | OSS                                        |  |
| 9.0   | 6.10.13                        | Changer le nom de l'ami                    |  |
| 9.0   | 6.10.14                        | Priorité à l'application (UHD)             |  |
| 9.0   | 6.10.15                        | Notification Dolby (UHD)                   |  |
| 9.0   | 6.10.16                        | Manuels                                    |  |
| 9.7   | Juridiqu                       | Ie                                         |  |
| 9.7.1 | Politic                        | ques de confidentialité                    |  |
| 9.7.2 | Cond                           | litions générales d'utilisation            |  |
| 9.7.3 | Paran                          | nètres de consentement                     |  |
| 9.7.4 | Identi                         | ifiant publicitaire                        |  |
| 9.7.5 | Inforr                         | mations sur l'entreprise                   |  |

| 9.   | 7.6 Transparence de l'information       | 44 |  |  |  |
|------|-----------------------------------------|----|--|--|--|
| 9.   | 9.7.7 Cookies                           |    |  |  |  |
|      | 9.7.7.1 Afficher tous les cookies       | 44 |  |  |  |
|      | 9.7.7.2 Supprimer tous les cookies      | 44 |  |  |  |
|      | 9.7.7.3 Ne pas suivre                   | 44 |  |  |  |
| 10   | Fonctionnement général de la télévision | 45 |  |  |  |
| 10.1 | Utilisation de la liste des chaînes     | 45 |  |  |  |
| 10.2 | Configuration des paramètres parentaux  | 45 |  |  |  |
| 10.3 | Guide électronique des programmes       | 46 |  |  |  |
| 10.4 | Services de télétexte                   | 48 |  |  |  |
| 10.5 | Mise à jour du logiciel                 | 48 |  |  |  |
| 11   | Connectivité                            |    |  |  |  |
| 11.1 | Connectivité filaire                    |    |  |  |  |
| 11.2 | 2 Connectivité sans fil                 |    |  |  |  |
| 11.3 | 11.3 Affichage sans fil                 |    |  |  |  |
| 11.4 | 11.4 Navigateur Internet                |    |  |  |  |
| 11.5 | Système HbbTV                           | 52 |  |  |  |
| 12   | Prêt pour Alexa (HD/FHD)                | 53 |  |  |  |
| 13   | 13 Assistant Google                     |    |  |  |  |
| 14   | Dépannage                               | 56 |  |  |  |
| 15   | Spécifications techniques               | 57 |  |  |  |
| 15.1 | 15.1 Restrictions                       |    |  |  |  |
| 15.2 | Licences                                | 57 |  |  |  |

# 1 Informations sur la sécurité

En cas de conditions météorologiques extrêmes (orages, éclairs) et de longues périodes d'inactivité (départ en vacances), débranchez le téléviseur.

La fiche secteur sert à déconnecter le téléviseur du réseau électrique et doit donc rester facilement accessible. Si le téléviseur n'est pas déconnecté électriquement du réseau, l'appareil continuera à consommer de l'énergie dans toutes les situations, même si le téléviseur est en mode veille ou éteint.

**Note** : Suivez les instructions à l'écran pour utiliser les fonctions correspondantes. **Important** : Veuillez lire attentivement ces instructions avant d'installer ou d'utiliser le téléviseur.

#### **AVERTISSEMENT**

Cet appareil est destiné à être utilisé par des personnes (y compris des enfants) qui sont capables / expérimentées pour utiliser un tel appareil sans surveillance, à moins qu'elles n'aient reçu une surveillance ou des instructions concernant l'utilisation de l'appareil de la part d'une personne responsable de leur sécurité.

- Utilisez ce téléviseur à une altitude inférieure à 2000 mètres au-dessus du niveau de la mer, dans des endroits secs et dans des régions au climat modéré ou tropical.
- Le téléviseur est destiné à un usage domestique et à un usage général similaire, mais il peut également être utilisé dans des lieux publics.
- Pour la ventilation, laissez au moins 10 cm d'espace libre autour du téléviseur.
- La ventilation ne doit pas être entravée en couvrant ou en bloquant les ouvertures de ventilation avec des objets tels que des journaux, des nappes, des rideaux, etc.
- La prise du cordon d'alimentation doit être facilement accessible. Ne placez pas le téléviseur, les meubles, etc. sur le cordon d'alimentation. Un cordon d'alimentation/une fiche endommagé(e) peut provoquer un incendie ou un choc électrique. Manipulez le cordon d'alimentation par la fiche, ne débranchez pas le téléviseur en tirant sur le cordon d'alimentation. Ne touchez jamais le cordon d'alimentation/la fiche avec des mains mouillées, car cela pourrait provoquer un court-circuit ou une électrocution. Ne faites jamais de nœud dans le cordon d'alimentation et ne l'attachez pas avec d'autres cordons. Lorsqu'il est endommagé, il doit être remplacé, ce qui ne peut être fait que par du personnel qualifié.
- N'exposez pas le téléviseur à des gouttes ou des éclaboussures de liquides et ne placez pas d'objets remplis de liquides, tels que des vases, des tasses, etc. sur ou au-dessus du téléviseur (par exemple, sur des étagères au-dessus de l'appareil).
- N'exposez pas le téléviseur à la lumière directe du soleil et ne placez pas de flammes nues, telles que des bougies allumées, sur le dessus ou à proximité du téléviseur.
- Ne placez pas de sources de chaleur telles que des radiateurs électriques, des radiateurs, etc. à proximité du téléviseur.

- Ne placez pas le téléviseur sur le sol ou sur des surfaces inclinées.
- Pour éviter tout risque de suffocation, gardez les sacs en plastique hors de portée des bébés, des enfants et des animaux domestiques.
- Fixez soigneusement le support au téléviseur. Si le support est muni de vis, serrez-les fermement pour éviter que le téléviseur ne s'incline. Ne serrez pas trop les vis et montez correctement les caoutchoucs du support.
- Ne jetez pas les piles au feu ou avec des matériaux dangereux ou inflammables.
- N'utilisez pas de produits de nettoyage ménagers pour nettoyer le téléviseur. Nettoyez plutôt l'écran avec un chiffon doux et sec. Avant de procéder au nettoyage, débranchez l'appareil pour des raisons de sécurité.

#### AVERTISSEMENT

- Les piles ne doivent pas être exposées à une chaleur excessive (soleil, feu, etc.).
- Une pression sonore excessive provenant d'écouteurs ou de casques peut entraîner une perte d'audition.

### SURTOUT - NE JAMAIS laisser quelqu'un, en particulier les enfants, pousser ou heurter l'écran, pousser quoi que ce soit dans les trous, les fentes ou toute autre ouverture de l'étui.

| Attention                   | Risque de blessure grave ou de décès |  |  |
|-----------------------------|--------------------------------------|--|--|
| A Risque de choc électrique | Risque de tension dangereuse         |  |  |
| A Maintenance               | Élément de maintenance important     |  |  |

## 1.1 Marques sur le produit

Les symboles suivants sont utilisés sur le produit pour indiquer les restrictions, les précautions et les instructions de sécurité. Chaque explication doit être prise en compte lorsque le produit ne porte que le marquage correspondant. Notez ces informations pour des raisons de sécurité.

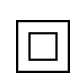

Équipement de classe II : Cet appareil est conçu de telle sorte qu'il ne nécessite pas de connexion de sécurité à la terre.

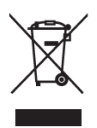

Ce marquage indique que ce produit ne doit pas être éliminé avec les autres déchets ménagers dans l'ensemble de l'UE. Veuillez le recycler de manière responsable afin de promouvoir la réutilisation durable des ressources matérielles. Pour retourner votre appareil usagé, veuillez utiliser les systèmes de retour et de collecte ou contacter le

détaillant où le produit a été acheté.

## **1.2 Avertissement**

Ne pas ingérer la pile, en raison du risque de brûlure chimique. Ce produit ou les accessoires fournis avec le produit peuvent contenir une pile bouton. L'ingestion d'une pile bouton peut provoquer de graves brûlures internes en seulement 2 heures et entraîner la mort. Conservez les piles neuves et usagées hors de portée des enfants. Si le compartiment à piles ne ferme pas correctement, cessez d'utiliser le produit et tenez-le hors de portée des enfants. Si vous pensez que des piles ont été avalées ou placées à l'intérieur d'une partie du corps, consultez immédiatement un médecin.

Un téléviseur peut tomber et provoquer des blessures graves, voire mortelles. De nombreuses blessures, en particulier chez les enfants, peuvent être évitées en prenant des précautions simples telles que :

- Utilisez TOUJOURS les meubles, les supports ou les méthodes de montage recommandés par le fabricant du téléviseur.
- Utilisez TOUJOURS des meubles qui peuvent supporter le téléviseur en toute sécurité.
- Veillez TOUJOURS à ce que le téléviseur ne dépasse pas le bord du meuble qui le supporte.
- Éduquez TOUJOURS les enfants sur les dangers de grimper sur les meubles pour atteindre le téléviseur ou ses commandes.
- TOUJOURS acheminer les cordons et les câbles connectés à votre téléviseur de manière à ce qu'ils ne puissent pas faire trébucher, être tirés ou saisis.
- Ne placez JAMAIS un téléviseur dans un endroit instable.
- Ne placez JAMAIS le téléviseur sur un meuble haut (par exemple, une armoire ou une bibliothèque) sans ancrer le meuble et le téléviseur sur un support approprié.
- Ne placez JAMAIS le téléviseur sur du tissu ou d'autres matériaux qui pourraient se trouver entre le téléviseur et le meuble d'appui.
- Ne placez JAMAIS d'objets susceptibles d'inciter les enfants à grimper, tels que des jouets et des télécommandes, au-dessus du téléviseur ou du meuble sur lequel le téléviseur est posé.
- L'appareil ne peut être monté qu'à des hauteurs ≤2 m.

Si le téléviseur existant doit être conservé et déplacé, les mêmes considérations que ci-dessus doivent être appliquées.

Les appareils raccordés à la terre de protection de l'installation du bâtiment par le biais du raccordement au réseau ou d'autres appareils raccordés à la terre de protection - et à un système de distribution de télévision utilisant un câble coaxial - peuvent, dans certaines circonstances, créer un risque d'incendie. Le raccordement à un système de distribution de télévision doit donc être assuré par un dispositif assurant l'isolation électrique en dessous d'une certaine gamme de fréquences (isolateur galvanique).

## **1.3 Avertissements pour le montage mural**

- Lisez les instructions avant de fixer votre téléviseur au mur.
- Le kit de montage mural est en option. Vous pouvez l'obtenir auprès de votre revendeur local s'il n'est pas fourni avec votre téléviseur.
- N'installez pas le téléviseur au plafond ou sur un mur incliné.
- Utilisez les vis de fixation murale et autres accessoires spécifiés.
- Serrez fermement les vis de fixation murale pour éviter que le téléviseur ne tombe. Ne serrez pas trop les vis.

Les figures et illustrations de ce manuel d'utilisation sont fournies à titre de référence uniquement et peuvent différer de l'aspect réel du produit. La conception et les spécifications du produit peuvent être modifiées sans préavis.

## 1.4 Déclaration de conformité simplifiée de l'UE

Par la présente, StreamView GmbH déclare que l'équipement radio de type produit Smart TV est conforme à la directive 2014/53/UE.

## **1.5 Applications et performances**

La vitesse de téléchargement dépend de votre connexion Internet. Certaines applications peuvent ne pas être disponibles dans votre pays ou région. Netflix est disponible dans certains pays <u>: https://help.netflix.com/node/14164</u> Une adhésion au service de streaming est nécessaire. Plus d'informations sur www.netflix.com.

## 1.6 Protection des données

Les fournisseurs d'applications et les fournisseurs de services peuvent collecter et utiliser des données techniques et des informations connexes, y compris, mais sans s'y limiter, des informations techniques sur cet appareil, le système et le logiciel d'application et les périphériques. Ils peuvent utiliser ces informations pour améliorer les produits ou pour fournir des services ou des technologies qui ne vous identifient pas personnellement.

En outre, certains services tiers, déjà fournis dans l'appareil ou installés par vous après l'achat du produit, peuvent demander une inscription avec vos données personnelles. Certains services peuvent collecter des données personnelles sans fournir d'avertissements supplémentaires. StreamView GmbH ne peut être tenu responsable d'une éventuelle violation de la protection des données par des services tiers.

## **1.7 Informations sur l'environnement**

Ce téléviseur est conçu pour respecter l'environnement. Pour réduire la consommation d'énergie, vous pouvez suivre les étapes suivantes :

Si vous réglez l'option Économie d'énergie sur Minimum, Moyen, Maximum ou Auto, le téléviseur ajustera la consommation d'énergie en conséquence. Sélectionnez Désactivé pour désactiver ce paramètre. Si vous souhaitez régler le rétroéclairage sur une valeur fixe, définissez Personnalisé, mettez en surbrillance Rétroéclairage (situé sous le paramètre Économie d'énergie), puis réglez manuellement à l'aide du bouton directionnel gauche ou droit de la télécommande.

Remarque : Les options d'économie d'énergie disponibles peuvent varier en fonction du mode sélectionné dans le menu Paramètres>Image.

L'option d'économie d'énergie se trouve dans le menu Paramètres>Image. Accédez à l'écran d'accueil, mettez en surbrillance Paramètres dans le carrousel de navigation et appuyez sur OK pour accéder au menu Paramètres. Notez que certains paramètres d'image ne pourront pas être modifiés.

Vous pouvez également éteindre l'écran à l'aide de l'option Désactivation de l'écran, si vous souhaitez uniquement entendre le son et que vous n'avez pas besoin de regarder. Si vous appuyez consécutivement sur le bouton droit ou le bouton gauche, l'option Arrêt de l'écran sera sélectionnée et le message "L'écran s'éteindra dans 15 secondes" s'affichera à l'écran. Sélectionnez Continuer et appuyez sur OK pour éteindre l'écran immédiatement. Si vous n'appuyez sur aucune touche, l'écran s'éteindra dans 15 secondes. Appuyez sur n'importe quelle touche de la télécommande ou du téléviseur pour rallumer l'écran. Remarque : L'option Désactivation de l'écran n'est pas disponible si le mode est réglé sur Jeu.

Lorsque le téléviseur n'est pas utilisé, veuillez l'éteindre ou le débrancher de la prise secteur. Cela permettra également de réduire ou d'arrêter la consommation d'énergie.

Si le téléviseur ne reçoit aucun signal d'entrée (par exemple d'une antenne ou d'une source HDMI) pendant 3 minutes, il se met en veille. Lors de la prochaine mise sous tension, le message suivant s'affiche : "Le téléviseur s'est mis en veille automatiquement parce qu'il n'y a pas eu de signal pendant une longue période". Vous pouvez désactiver cette fonctionnalité en réglant l'option Minuterie d'absence de signal dans le menu Paramètres>Appareils en conséquence.

L'option de mise hors tension automatique (dans le menu Paramètres>Système>Plus) pourrait avoir été réglée sur une valeur comprise entre 1 et 8 heures par défaut. Si ce paramètre n'est pas désactivé et que le téléviseur est resté allumé et n'a pas été utilisé pendant la durée définie, il passera en mode veille à l'expiration de la durée définie. Lors de la prochaine mise sous tension du téléviseur, le message suivant s'affiche : "Le téléviseur s'est mis automatiquement en mode veille parce qu'aucune opération n'a été effectuée pendant une longue période". Avant que le téléviseur ne passe en mode veille, une fenêtre de dialogue s'affiche. Si vous n'appuyez sur aucune touche, le téléviseur se mettra en mode veille après une période d'attente d'environ 5 minutes. Vous pouvez sélectionner Oui et appuyer sur OK pour mettre le téléviseur en mode veille immédiatement. Si vous sélectionnez Non et appuyez sur OK, le téléviseur reste allumé. Vous pouvez également choisir d'annuler la fonction de mise hors tension automatique à partir de cette boîte de dialogue. Mettez en surbrillance Désactiver et appuyez sur OK, le téléviseur restera allumé et la fonction sera désactivée. Vous pouvez réactiver cette fonction en modifiant le réglage de l'option de mise hors tension automatique dans le menu Paramètres>Système>Autres.

# 2 Introduction et installation du stand

Merci d'avoir choisi notre produit. Vous allez bientôt pouvoir profiter de votre nouveau téléviseur. Veuillez lire attentivement ces instructions. Elles contiennent des informations importantes qui vous aideront à tirer le meilleur parti de votre téléviseur et à garantir une installation et un fonctionnement sûrs et corrects.

## 2.1 Déballage et installation

Retirez les pieds et le téléviseur de l'emballage et placez les pieds sur une table ou toute autre surface plane.

- Utilisez une table plate et solide ou une surface plane similaire qui peut supporter le poids du téléviseur.
- Ne tenez pas le téléviseur sur le panneau de l'écran.
- Veillez à ne pas rayer ou casser le téléviseur.

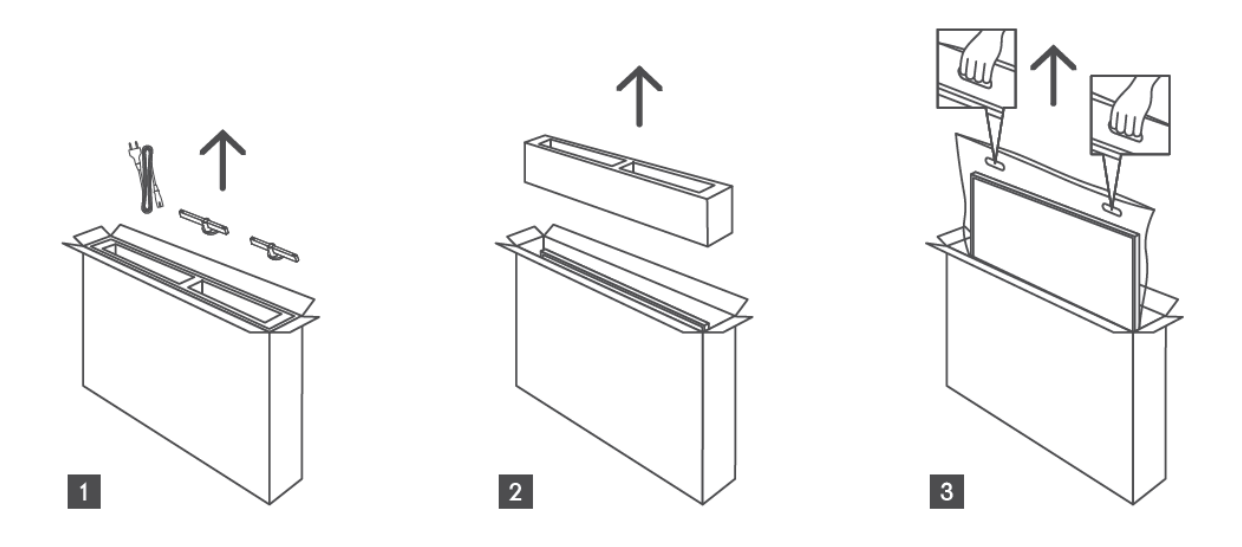

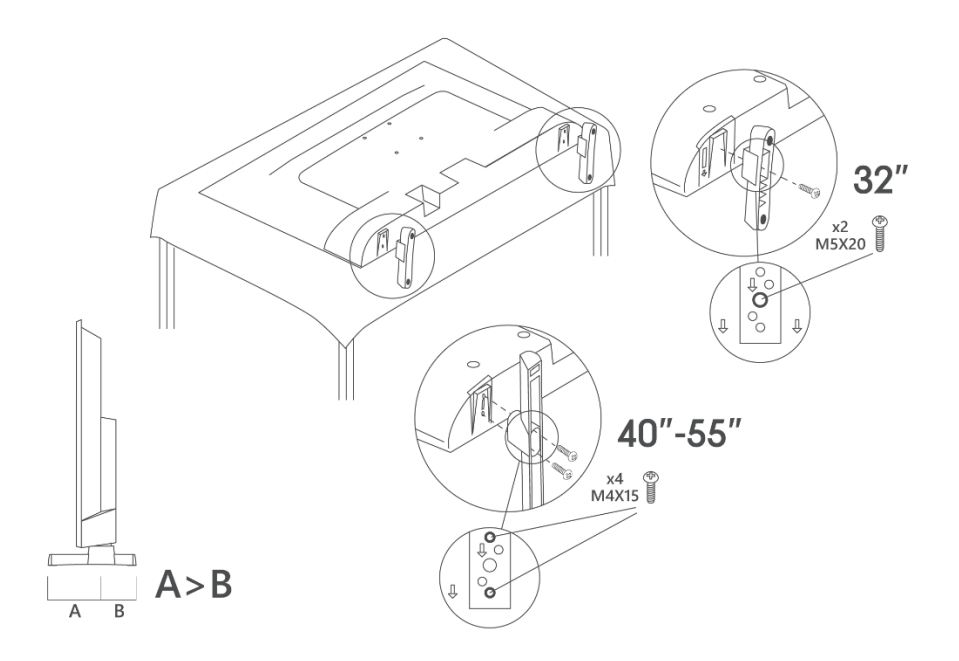

Votre téléviseur est préparé pour un support de montage mural conforme à la norme VESA. Ce support n'est pas fourni avec votre téléviseur. Contactez votre revendeur local pour acheter le support de montage mural recommandé.

|     | L (mm) | H (mm) | D (mm) | L <sub>(A) (</sub> mm) | L <sub>(B) (</sub> mm) |
|-----|--------|--------|--------|------------------------|------------------------|
| 32" | 75     | 75     | 4 (M4) | 7-10                   | 5-6                    |
| 40" | 100    | 100    | 4 (M4) | 7-10                   | 5-6                    |
| 43" | 100    | 100    | 4 (M4) | 7-10                   | 5-6                    |
| 50" | 200    | 200    | 6 (M6) | 7-10                   | 8-9                    |
| 55" | 200    | 200    | 6 (M6) | 7-10                   | 8-9                    |

Trous et mesures pour l'installation du support mural

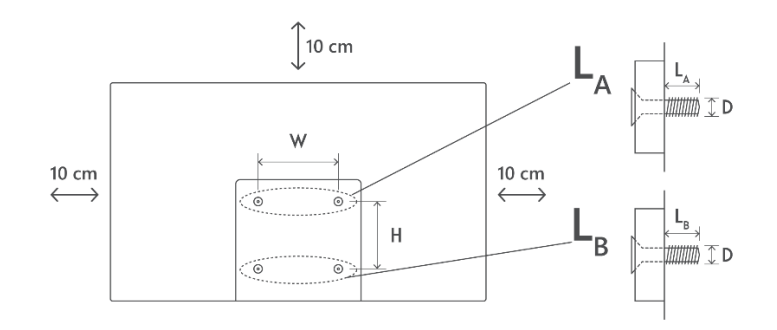

## 3 Touches et connexions du téléviseur

#### Attention :

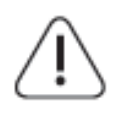

Si vous souhaitez connecter un appareil au téléviseur, assurez-vous que le téléviseur et l'appareil sont tous deux éteints avant d'effectuer la connexion. Une fois la connexion effectuée, vous pouvez allumer les appareils et les utiliser.

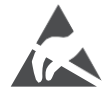

Ne touchez pas ou n'approchez pas les bornes HDMI, USB, et évitez les décharges électrostatiques qui pourraient perturber ces bornes en mode de fonctionnement USB, sous peine d'arrêter le fonctionnement du téléviseur ou de provoquer un état anormal.

#### Remarque :

La position et la disposition réelles des orifices peuvent varier d'un modèle à l'autre.

## 3.1 Touche TV

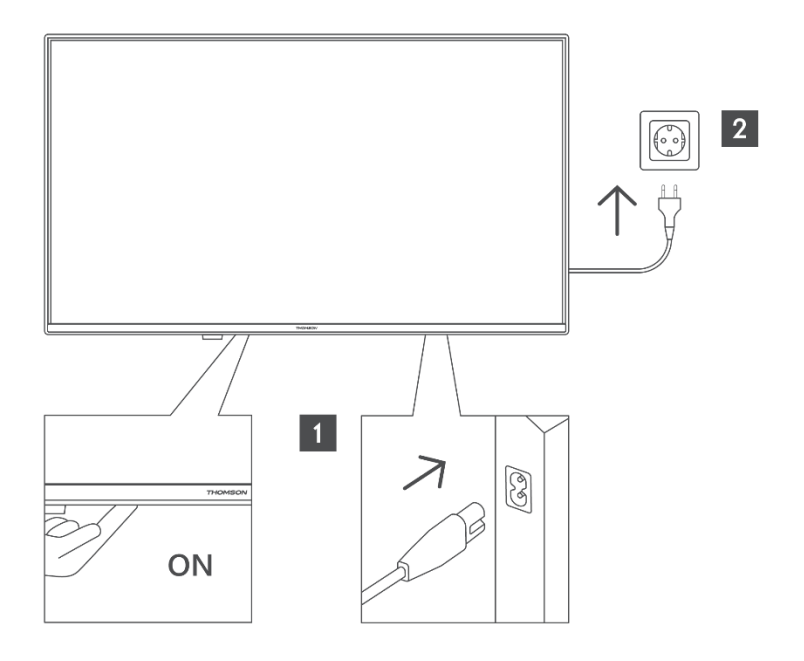

Appuyez sur cette touche en mode veille pour allumer/éteindre le téléviseur.

## **3.2 Connexions**

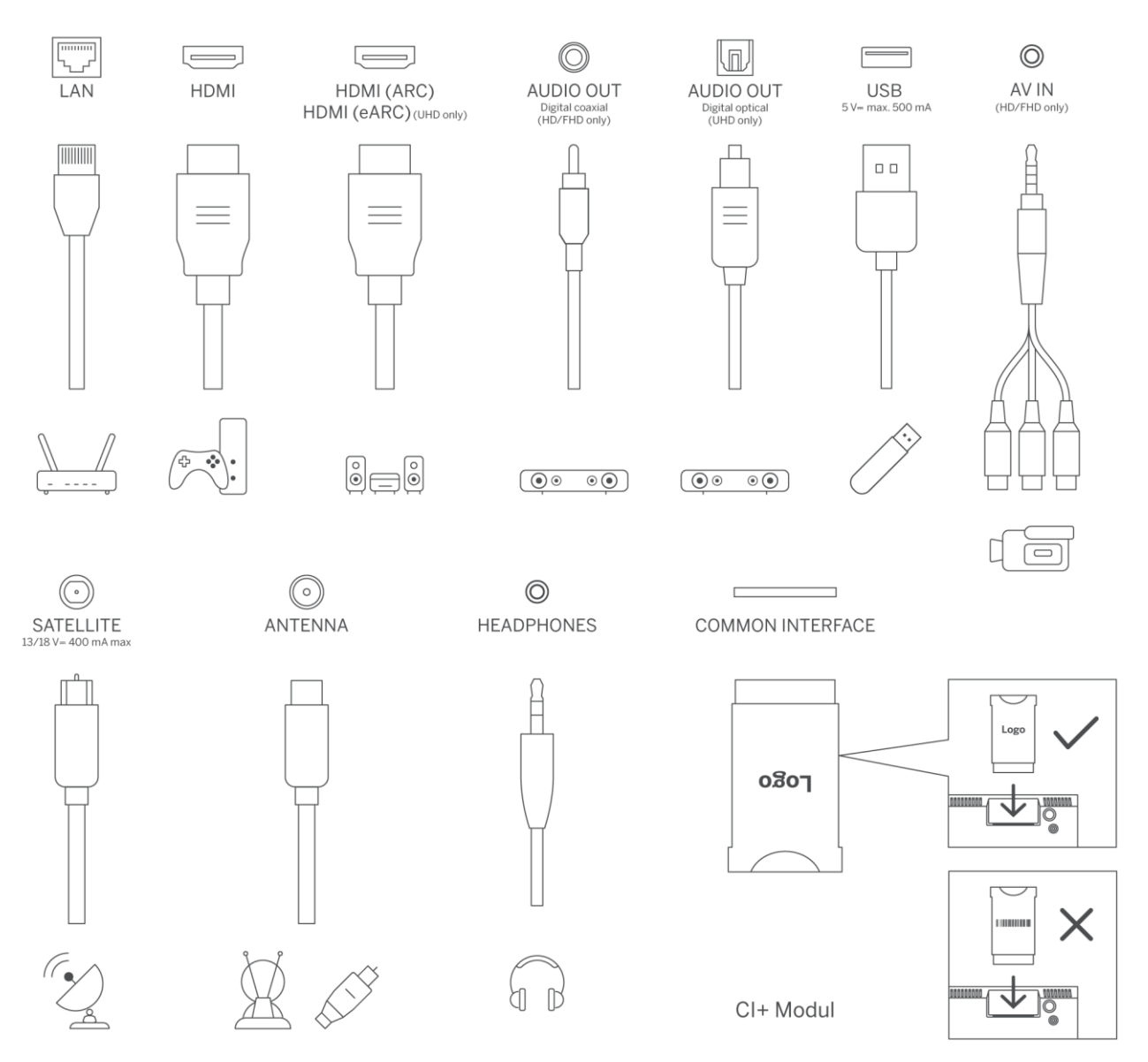

# 4 Télécommande

| С               | Bouton Marche/Attente : Attente rapide / Attente / Marche                                                                                                    |
|-----------------|----------------------------------------------------------------------------------------------------|
|                 | Touches numériques : Changement de chaîne en mode TV en direct, saisie                                                                                                    |
| 0-9             | d'un chiffre ou d'une lettre dans la zone de texte à l'écran.                                                                                                    |
| 1               | Source/Input : Sélectionner l'entrée du téléviseur                                                                                                    |
| i               | Info : Affiche des informations sur le contenu à l'écran, affiche des informations cachées (révélation - en mode Live TV- Télétexte).                                                                                                    |
| ±               | Volume +/- : Augmenter/diminuer le niveau du volume                                                                                                    |
| ជ×              | Muet : Couper complètement le volume du téléviseur                                                                                                    |
| J               | Commande vocale : Active le microphone de la télécommande                                                                                                    |
| ▼               | Programme +/- : Augmentation/diminution du numéro de chaîne en mode<br>TV en direct                                                                                                    |
| Ŏ               | Accueil : Ouvrir l'écran d'accueil                                                                                                    |
| G               | Guide : Affiche le guide électronique des programmes pour les chaînes de<br>télévision numériques. La chaîne actuelle (si sur la source TV) ou la dernière<br>chaîne regardée (si sur l'écran d'accueil) doit être une chaîne numérique.                                                   |
| \$              | Paramètres : Ouvre le menu des paramètres                                                                                                    |
| $\bigcirc$      | Touches directionnelles : permettent de naviguer dans les menus, de régler<br>les options, de déplacer la mise au point ou le curseur, etc. et d'afficher les<br>sous-pages en mode Live TV-Teletext lorsqu'elles sont pressées à droite ou<br>à gauche. Suivez les instructions à l'écran |
|                 | OK : Confirme les sélections de l'utilisateur, entre dans les sous-menus,<br>maintient la page (en mode Live TV-Teletext), affiche la liste des chaînes (en<br>mode Live TV).                                                                                                    |
| ÷               | Retour/Retour : Permet de revenir à l'écran de menu précédent, de reculer<br>d'un pas, de fermer les fenêtres ouvertes, d'ouvrir la page d'index (en mode<br>Live TV-Teletext). Permet de passer rapidement d'une chaîne ou d'une<br>source à l'autre.                                     |
| EXIT            | Ferme et quitte les menus affichés, revient à l'écran précédent, quitte toute<br>application en cours ou la bannière OSD, ferme l'écran d'accueil et bascule<br>sur la dernière source utilisée.                                                                                           |
| NETFLIX         | Lancer l'application Netflix                                                                                                    |
| PouTube         | Lancer l'application YouTube                                                                                                    |
|                 | Lancer l'application Prime Video                                                                                                    |
| Disnep+         | Lancer l'application Disney +                                                                                                    |
| <b>♂</b> TikTok | Lancer l'application TikTok                                                                                                    |
| FREE            | Gratuit : Affiche le contenu gratuit de diverses applications sur l'écran<br>d'accueil.                                                                                                    |
| • • •           | Boutons de couleur : Suivez les instructions à l'écran pour les fonctions des boutons de couleur.                                                                                                    |
| ••              | Rewind (retour en arrière) : Permet de revenir en arrière dans les médias<br>tels que les films.                                                                                                    |
|                 | Stop : arrête le média en cours de lecture                                                                                                    |
| ••              | Avance rapide : Avance rapide des images dans les médias tels que les films                                                                                                    |
|                 | Enregistrer : Enregistre les programmes en mode TV en direct                                                                                                    |
| ► II            | Lecture/Pause                                                                                                    |

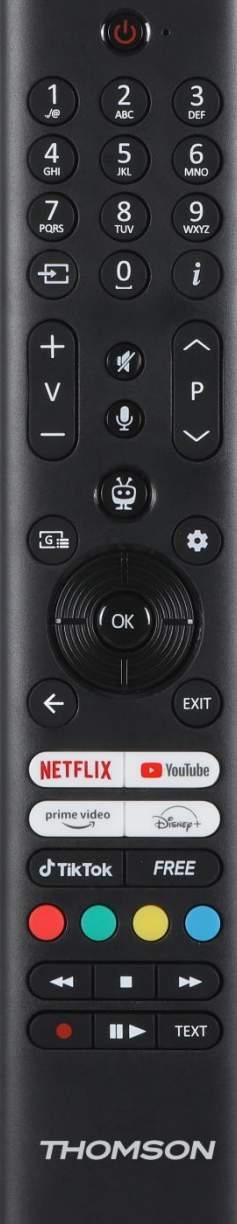

| Pause : Mettre en pause le média en cours de lecture |                                                                               |
|------------------------------------------------------|-------------------------------------------------------------------------------|
| Lecture : Lance la lecture du média sélectionné      |                                                                               |
|                                                      | Texte : Affiche le télétexte (si disponible). Appuyez une seconde fois sur la |
| TEXT                                                 | touche pour superposer le télétexte à une image de diffusion normale          |
|                                                      | (mixage). Appuyez à nouveau sur cette touche pour fermer le télétexte.        |

# **5** Installation TV

## 5.1 Régler la télévision

Placez votre téléviseur sur un support solide qui peut supporter le poids du téléviseur. Pour éviter tout danger, ne placez pas le téléviseur près d'une source d'eau ou de chaleur (lumière, bougie, radiateur) et ne bloquez pas la ventilation à l'arrière du téléviseur.

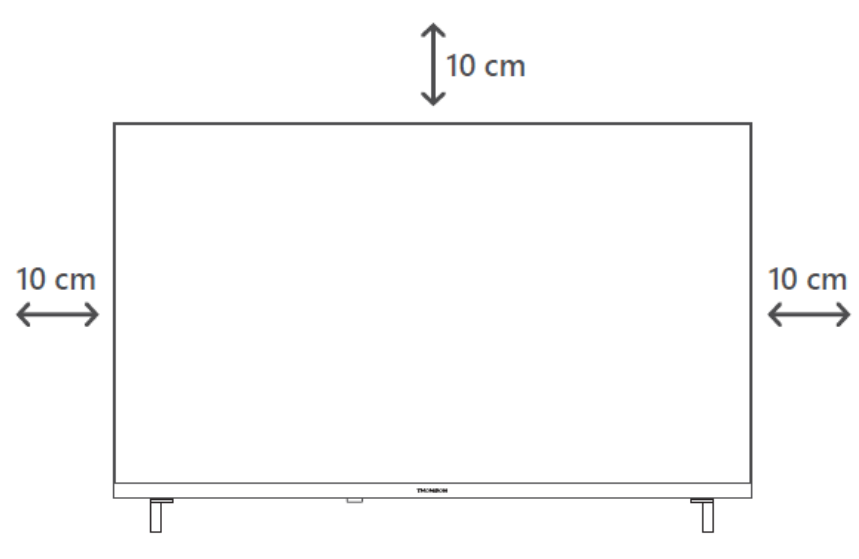

## **5.2 Connecter l'antenne et l'alimentation**

- 1. Raccordez le câble d'antenne à la prise d'antenne située à l'arrière du téléviseur.
- Branchez le cordon d'alimentation de votre téléviseur (AC 100-240 V~ 50/60 Hz). Le téléviseur passe en mode veille (voyant rouge).
- 3. Allumez votre téléviseur en appuyant sur le bouton d'alimentation du téléviseur ou sur le bouton d'alimentation de la télécommande.
- 4. Si vous avez acheté un modèle de téléviseur avec un adaptateur 12 volts inclus, utilisez le bon port pour connecter l'adaptateur au téléviseur.

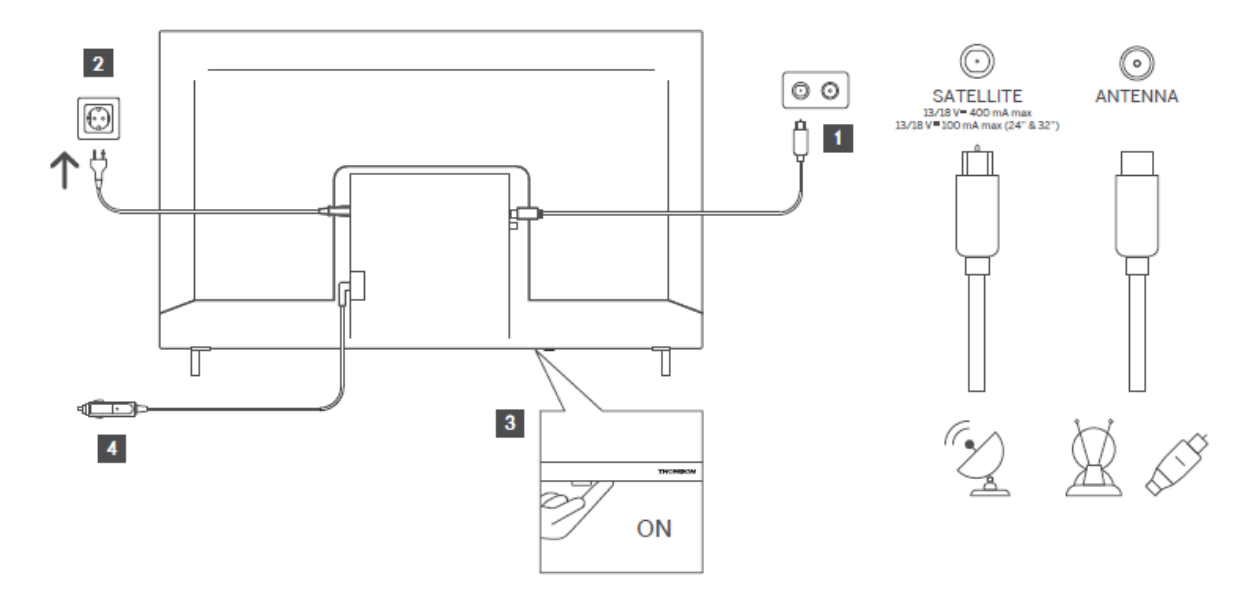

# 6 Configuration initiale

### 6.1 Sélection de la langue

Lors de la première mise sous tension, l'écran de sélection de la langue s'affiche. Sélectionnez la langue souhaitée et appuyez sur **OK**. Dans les étapes suivantes du guide d'installation, définissez vos préférences à l'aide des touches directionnelles et de la touche **OK**.

Il vous sera demandé si vous souhaitez modifier les paramètres d'accessibilité. Mettez en surbrillance **Oui** et appuyez sur **OK** pour modifier. Reportez-vous à la section **Contenu du menu système** pour obtenir des informations détaillées sur les options disponibles.

## 6.2 Sélection des pays

L'écran suivant vous permet de choisir votre pays. En fonction de la sélection du pays, il peut vous être demandé de définir et de confirmer un code PIN à ce stade. Le code PIN sélectionné ne peut pas être 0000. Vous devez le saisir si l'on vous demande de saisir un code PIN pour une opération de menu ultérieure.

**Note** : Le type d'opérateur M7\* est défini en fonction de la langue et du pays sélectionnés lors de la première installation.

\* M7 est un fournisseur de services numériques par satellite.

## 6.3 Environnement télévisuel

Vous pouvez choisir l'environnement de votre téléviseur entre le mode domestique et le mode magasin. La sélection de la fonction Mode magasin configure les paramètres de votre téléviseur

pour l'environnement magasin et, selon le modèle de téléviseur, les fonctions prises en charge peuvent s'afficher à l'écran sous la forme d'une bannière d'information ou le fichier vidéo préinstallé peut être lu. Cette fonction est destinée uniquement à une utilisation en magasin. Il est recommandé de sélectionner le **mode domestique** pour une utilisation à domicile. L'option **Mode magasin** sera disponible dans le menu **Paramètres>Système>Autres** et votre préférence pour ce paramètre pourra être modifiée ultérieurement. Faites votre choix et appuyez sur **OK** pour continuer.

## 6.4 Mode image

Pour que votre téléviseur consomme moins d'énergie et soit plus respectueux de l'environnement, sélectionnez **Naturel** et appuyez sur **OK** pour continuer. Sélectionnez **Dynamique** si vous souhaitez obtenir des couleurs plus vives sur votre téléviseur. Vous pouvez modifier votre choix ultérieurement en sélectionnant l'option souhaitée dans le menu **Paramètres>Image.** 

## 6.5 Paramètres de consentement

Selon le modèle de votre téléviseur et le pays sélectionné, le menu **Résumé des paramètres de consentement** peut s'afficher à ce stade. Ce menu vous permet de gérer vos paramètres de consentement. Mettez une fonction en surbrillance et appuyez sur **OK** pour l'activer ou la désactiver.

Lisez les explications affichées à l'écran pour chaque fonction en surbrillance avant d'effectuer des modifications. Vous pouvez appuyer sur le bouton directionnel droit pour mettre le texte en surbrillance et utiliser les **boutons directionnels Programme +/- ou Haut/Bas** pour faire défiler le texte vers le haut ou vers le bas afin de le lire dans son intégralité. Vous pourrez modifier vos préférences à tout moment ultérieurement à partir du menu

Paramètres>Juridiques>Paramètres de consentement.

Si l'option **Connexion Internet** est désactivée, l'étape **Paramètres réseau/Internet** sera sautée et ne s'affichera pas. Si vous avez des questions, des plaintes ou des commentaires concernant les politiques de confidentialité ou leur mise en œuvre, veuillez contacter par courrielprivacyrequest@xperi.com . Mettez en surbrillance l'**option Soumettre les choix de consentement** et appuyez sur **OK** pour continuer.

## 6.6 Conditions générales d'utilisation

Dans cet écran, vous devez accepter les conditions générales du service TiVo Smart TV pour pouvoir utiliser les services associés. Faites défiler la page pour lire l'intégralité du texte à l'aide des **touches directionnelles Programme +/- ou Haut/Bas**. Mettez en surbrillance **Accepter** et

appuyez sur la touche **OK** de la télécommande pour confirmer et poursuivre. Mettez en surbrillance **Annuler** et appuyez sur **OK** pour continuer sans confirmation.

## 6.7 Paramètres du réseau

L'écran **Paramètres réseau/Internet** s'affiche ensuite. Reportez-vous à la section **Connectivité** si vous avez besoin d'informations sur la configuration d'une connexion câblée ou sans fil et sur les autres options disponibles.

Si vous souhaitez que votre téléviseur consomme moins d'énergie en mode veille, vous pouvez désactiver l'option **Mode veille en réseau** pour le type de réseau sélectionné en la réglant **sur Désactivé**. Une fois les réglages terminés, mettez en surbrillance **Suivant** et appuyez sur le bouton **OK** pour continuer.

Si le **type de réseau** est défini sur **Périphérique sans fil**, les réseaux disponibles sont répertoriés. Réglez les paramètres du réseau et appuyez sur **Suivant**. Sélectionnez un réseau sans fil, entrez un mot de passe, si nécessaire, et continuez en appuyant sur **Suivant** et sur **OK** pour continuer. Si vous souhaitez vous connecter à un réseau sans fil ultérieurement, mettez en surbrillance **Configurer plus tard** et appuyez sur **OK**.

## 6.8 Appairage Bluetooth

Sélectionnez "Associer la télécommande ou d'autres appareils" et suivez les instructions à l'écran pour associer votre télécommande sans fil à votre téléviseur. Reportez-vous à la section **Télécommande** pour plus d'informations.

Si vous souhaitez connecter un appareil audio à votre téléviseur, mettez votre appareil audio en mode d'appairage, sélectionnez "Pair Audio Link Device" et appuyez sur **Discover**. Lorsque la liste des appareils disponibles s'affiche, sélectionnez-en un et appuyez sur **Continuer**, une fois les appareils connectés.

Si vous souhaitez coupler votre télécommande ultérieurement, mettez en surbrillance **Suivant** et appuyez sur **OK**.

## 6.9 Option tuner

Sur cet écran, vous pouvez définir les types d'émissions à rechercher et définir votre chaîne cryptée recherchée. En outre, vous pouvez définir un type de diffusion comme étant votre favori. La priorité sera donnée au type de diffusion sélectionné au cours du processus de recherche et les chaînes de ce type seront répertoriées en haut de la liste des chaînes. Lorsque vous avez terminé, sélectionnez **Suivant** et appuyez sur **OK** pour continuer.

Pour activer une option de recherche pour un type de diffusion, mettez-la en surbrillance et appuyez sur **OK** ou sur les touches directionnelles gauche/droite. Pour désactiver l'option de recherche, appuyez sur la touche **OK** ou sur les touches directionnelles Gauche/Droite après avoir placé le curseur sur l'option de type de diffusion souhaitée.

### 6.9.1 Antenne numérique

Si l'option de recherche des émissions numériques **aériennes** est activée, le téléviseur recherchera les émissions numériques terrestres une fois les autres réglages initiaux terminés.

### 6.9.2 Câble numérique

Si l'option de recherche des émissions du **câble numérique** est activée, le téléviseur recherchera les émissions du câble numérique une fois les autres réglages initiaux terminés. Un message s'affiche avant le début de la recherche pour vous demander si vous souhaitez effectuer une recherche de réseau câblé. Si vous sélectionnez **Oui** et appuyez sur **OK**, vous pouvez sélectionner le **réseau** ou définir des valeurs telles que la **fréquence**, **l'ID du réseau** et l'**étape de recherche** dans l'écran suivant. Si vous sélectionnez **Non** et appuyez sur **OK**, vous pouvez définir la **Fréquence de départ, la Fréquence d'arrêt** et le **Pas de recherche dans** l'écran suivant. Lorsque vous avez terminé, mettez en surbrillance **Suivant** et appuyez sur **OK** pour continuer.

**Remarque** : la durée de la recherche varie en fonction de l'étape de recherche sélectionnée.

### 6.9.3 Satellite

Si l'option de recherche d'émissions par satellite est activée, le téléviseur recherche les émissions numériques par satellite une fois que les autres réglages initiaux sont terminés. Avant d'effectuer la recherche de satellites, il convient d'effectuer certains réglages.

Un menu s'affiche dans lequel vous pouvez choisir de démarrer une installation d'opérateur **M7**, une installation d'opérateur disponible dans le pays ou une installation standard.

Pour démarrer l'installation d'un opérateur, réglez **le Type d'installation** sur **Opérateur** et sélectionnez un opérateur. Sélectionnez ensuite l'option **Opérateur satellite** et appuyez sur **OK** pour lancer la recherche automatique. Si un commutateur DiSEqC est utilisé dans votre système satellite, vous pouvez également sélectionner la version DiSEqC pour l'installation de l'opérateur. Ces options peuvent être présélectionnées en fonction des sélections de **langue** et de **pays** que vous avez effectuées lors des étapes précédentes de la procédure de première installation. Il se peut que l'on vous demande de sélectionner la liste des chaînes **HD/SD** ou la liste des chaînes spécifiques à votre pays en fonction de votre type d'opérateur M7. Sélectionnez l'une de ces options et appuyez sur **OK** pour continuer.

Attendez que l'analyse soit terminée. La liste est maintenant installée.

Pour rechercher des chaînes satellitaires autres que celles des opérateurs, vous devez lancer une installation standard. Sélectionnez le **type d'installation Standard** et appuyez sur le bouton **OK** pour continuer. Le menu **Type d'antenne** s'affiche ensuite.

Il existe trois options pour la sélection de l'antenne. Vous pouvez sélectionner **le type d'antenne** (directe, câble satellite unique ou commutateur DiSEqC) à l'aide des touches directionnelles gauche/droite. Après avoir sélectionné votre type d'antenne, appuyez sur OK. Sur l'écran suivant, appuyez sur OK pour voir les options de poursuite. Les options Continuer, Liste des transpondeurs et Configurer LNB sont disponibles. Vous pouvez modifier les paramètres du transpondeur et du LNB en utilisant les options de menu correspondantes.

**Direct** : Si vous disposez d'un seul récepteur et d'une antenne satellite directe, sélectionnez ce type d'antenne. Appuyez sur **OK** pour continuer. Sélectionnez un satellite disponible sur l'écran suivant et appuyez sur **OK**, mettez en surbrillance **Continuer** et appuyez à nouveau sur **OK** pour rechercher des services.

**Câble satellite unique** : Si vous avez plusieurs récepteurs et un seul système de câble satellite, sélectionnez ce type d'antenne. Appuyez sur **OK** pour continuer. Configurez les paramètres en suivant les instructions de l'écran suivant. Appuyez sur **OK**, mettez en surbrillance **Continuer** et appuyez à nouveau sur **OK** pour rechercher des services.

**Commutateur DiSEqC** : Si vous disposez de plusieurs antennes paraboliques et d'un commutateur DiSEqC, sélectionnez ce type d'antenne. Réglez ensuite la version DiSEqC et appuyez sur **OK** pour continuer. Vous pouvez régler jusqu'à quatre satellites (si disponibles) pour la version v1.0 et seize satellites pour la version v1.1 sur l'écran suivant. Appuyez sur **OK**, mettez en surbrillance **Continuer** et appuyez à nouveau sur **OK** pour balayer le(s) satellite(s) sélectionné(s).

### 6.9.4 Analogique

Si l'option Recherche d'émissions analogiques est activée, le téléviseur recherchera les émissions analogiques une fois les autres réglages initiaux terminés.

Une fois les réglages initiaux terminés, le téléviseur commence à rechercher les émissions disponibles pour les types d'émissions sélectionnés.

Pendant que la recherche se poursuit, les résultats de l'analyse s'affichent en bas de l'écran. Vous pouvez appuyer sur la touche **TiVo**, **Retour** ou **Sortie** pour annuler la recherche.

Les chaînes déjà trouvées sont enregistrées dans la liste des chaînes.

Une fois que toutes les chaînes et stations disponibles ont été mémorisées, l'écran d'accueil s'affiche. Vous pouvez appuyer sur le bouton **Quitter** pour regarder les chaînes de télévision. Vous pouvez appuyer sur le bouton **OK** pour afficher la liste des chaînes lorsque vous regardez des chaînes de télévision et modifier la liste des chaînes selon vos préférences à l'aide des options de l'onglet **Modifier.** 

Pendant que la recherche se poursuit, un message peut apparaître, vous demandant si vous souhaitez trier les chaînes en fonction du LCN(\*). Sélectionnez **Oui** et appuyez sur **OK** pour confirmer.

(\*) LCN est le système de numérotation logique des canaux qui organise les émissions disponibles en fonction de la séquence de numéros de canaux d'un opérateur reconnaissable (s'il existe).

#### Notes :

Pour rechercher les chaînes M7 après la **première installation**, vous devez effectuer à nouveau la première installation. Ou allez sur l'écran d'**accueil** et entrez dans le menu

**Paramètres>Installation>Recherche automatique des chaînes>Satellite.** Suivez ensuite les mêmes étapes que celles mentionnées ci-dessus.

N'éteignez pas le téléviseur pendant l'initialisation de la première installation. Notez que certaines options peuvent ne pas être disponibles en fonction du pays sélectionné.

# 7 Lecture des médias

Vous pouvez connecter des disques durs externes de 2,5" et 3,5" (HDD avec alimentation externe) ou des clés USB à votre téléviseur en utilisant la ou les entrées USB du téléviseur.

**IMPORTANT** ! Sauvegardez les fichiers de vos périphériques de stockage avant de les connecter au téléviseur. Le fabricant n'est pas responsable des dommages causés aux fichiers ou de la perte de données. Certains types de périphériques USB (par exemple, les lecteurs MP3) ou les disques durs USB/les clés USB peuvent ne pas être compatibles avec ce téléviseur. Le téléviseur prend en charge le formatage des disques FAT32 et NTFS.

Attendez un peu avant de brancher et de débrancher l'appareil, car il se peut que le lecteur soit encore en train de lire des fichiers. Le non-respect de cette consigne peut entraîner des dommages physiques au lecteur USB et au périphérique USB lui-même. Ne retirez pas votre lecteur pendant la lecture d'un fichier.

Vous pouvez utiliser des concentrateurs USB avec les entrées USB de votre téléviseur. Dans ce cas, il est recommandé d'utiliser des concentrateurs USB à alimentation externe.

Il est recommandé d'utiliser directement les entrées USB du téléviseur pour connecter un disque dur USB.

**Remarque** : Lors de l'affichage de fichiers multimédias, le menu du **navigateur de médias** ne peut afficher qu'un maximum de 1000 fichiers multimédias par dossier.

Vous pouvez lire des fichiers musicaux et vidéo et afficher des fichiers photo stockés sur un périphérique de stockage USB en le connectant à votre téléviseur. Connectez un périphérique de stockage USB à l'une des entrées USB situées sur le côté du téléviseur.

Après avoir connecté un périphérique de stockage USB à votre téléviseur, un message indiquant que le périphérique USB est connecté s'affiche à l'écran. Vous pouvez accéder au contenu du périphérique USB connecté à partir du menu **Sources** de l'écran d'accueil. Vous pouvez également appuyer sur la touche **Source** de la télécommande, puis sélectionner votre périphérique de stockage USB dans la liste des sources.

Vous pouvez définir les préférences de votre navigateur multimédia à l'aide du menu **Paramètres**. Le menu Paramètres est accessible via la barre d'information qui s'affiche en bas de l'écran pendant la lecture d'une vidéo ou d'un fichier audio ou l'affichage d'un fichier image. Appuyez sur le bouton **Info** si la barre d'information a disparu, mettez en évidence le symbole de la roue dentée situé à droite de la barre d'information et appuyez sur **OK**. Les menus

**Réglages de l'image, Réglages du son, Réglages du navigateur multimédia** et **Options** peuvent être disponibles en fonction du type de fichier multimédia, du modèle de votre téléviseur et de ses caractéristiques. Le contenu de ces menus peut également varier en fonction du type de fichier multimédia ouvert. Seul le menu **Réglages du son** est disponible lors de la lecture de fichiers audio.

| Fonctionnement en mode boucle/mélange |                                                                                 |  |
|---------------------------------------|---------------------------------------------------------------------------------|--|
| Démarrer la lecture et 🖃              | Tous les fichiers de la liste sont lus en continu dans l'ordre<br>d'origine.    |  |
| Démarrer la lecture et <b>1</b>       | Le même fichier sera lu en continu (répétition)                                 |  |
| Démarrer la lecture et 💌              | Tous les fichiers de la liste sont lus une fois dans un ordre aléatoire.        |  |
| Démarrer la lecture et 🖃 💌            | Tous les fichiers de la liste sont lus en continu dans le même ordre aléatoire. |  |

Pour utiliser les fonctions de la barre d'information, mettez en évidence le symbole de la fonction et appuyez sur **OK**. Pour modifier l'état d'une fonction, mettez le symbole de la fonction en surbrillance et appuyez sur **OK** autant de fois que nécessaire. Si le symbole est marqué d'une croix rouge, cela signifie qu'il est désactivé.

# 8 Accueil

L'écran d'accueil est le point de départ de votre navigation. Il rassemble toutes les émissions de télévision et tous les films qui comptent pour vous : les titres à la mode sur toutes vos applications de diffusion en continu, les émissions récemment regardées, les chaînes de télévision en direct et les émissions recommandées en fonction de votre classement et de vos habitudes de visionnage.

Le contenu de chaque carrousel change dynamiquement en fonction de votre utilisation. Même les catégories des carrousels sont mises à jour au fur et à mesure que TiVo OS apprend à mieux vous connaître. Par exemple, en fonction de ce que vous avez regardé, vous pouvez voir un jour un carrousel de films comiques ou de santé et de remise en forme et quelques jours plus tard un carrousel de lauréats des Oscars.

Appuyez sur la touche **Source** de la télécommande, mettez en surbrillance l'option de source d'entrée **TV** et appuyez sur **OK** pour passer en mode TV en direct et regarder les chaînes de télévision. Si la dernière source d'entrée utilisée était **TV**, vous pouvez également utiliser la touche **Exit** pour passer en mode TV en direct.

## 8.1 Applications

### 8.1.1 Carrousel de mes applications

Le carrousel **Mes applications** de l'écran d'accueil contient toutes les applications à partir desquelles TiVo OS fait des recommandations d'émissions de télévision et de films. Vous pouvez sélectionner les applications qui apparaissent ici dans l'écran **Gérer les applications**.

Si vous préférez rechercher et parcourir des émissions dans une application, sélectionnez l'application dans ce carrousel et appuyez sur la touche **OK** de votre télécommande pour l'ouvrir.

## 8.1.2 Écran de gestion des applications

L'écran **Gérer les applications** permet de contrôler les applications utilisées par TiVo OS pour recommander des titres sur les écrans Accueil, Émissions et Films. Les applications que vous sélectionnez s'affichent dans le carrousel **Mes applications** sur l'écran d'accueil. Vos sélections d'applications n'affectent pas les résultats de la recherche. TiVo OS affiche les résultats de toutes les applications pour vous aider à trouver ce que vous voulez regarder. Lorsqu'une application que vous n'utilisez pas porte le titre, vous pouvez décider de vous y abonner.

## 8.2 Carrousel de navigation

Le carrousel de navigation de l'écran d'accueil vous permet d'accéder facilement aux fonctions courantes : **Guide**, **Toutes les applications, Sources, Liste des chaînes, Enregistrements** (selon le modèle), **Minuteries** et **Réglages**.

## 8.3 Parcourir les écrans

En sélectionnant Gratuit, TV Shows, Movies et Watchlist dans le menu principal, vous concentrez votre navigation sur ces types de contenu.

## 8.4 Détails du contenu

Lorsque vous trouvez un contenu qui vous intéresse, mettez-le en surbrillance et appuyez sur la touche **OK** de votre télécommande pour en afficher les détails. Vous pouvez également en savoir plus sur les acteurs et l'équipe de tournage et obtenir des recommandations pour des contenus similaires.

### 8.4.1 Regarder

Choisissez de regarder l'émission à partir de l'une des applications que vous avez sélectionnées et qui proposent l'émission. Il s'agit des applications dont vous avez activé les recommandations sur l'écran **Gérer les applications.** Les autres applications disposant du contenu s'affichent dans la section Plus de façons de regarder.

### 8.4.2 Liste de surveillance

Utilisez la liste de visionnage pour enregistrer des émissions que vous souhaitez commencer ou continuer à regarder plus tard, ainsi que des favoris auxquels vous souhaitez revenir. Les éléments que vous ajoutez permettent de personnaliser les recommandations.

Les titres que vous ajoutez s'affichent également dans un carrousel de **listes de surveillance** sur l'écran d'accueil. Le plus se transforme en signet.

Pour ajouter une émission, sélectionnez + **Watchlist** dans l'écran Content Details. Le plus se transforme en signet.

Pour supprimer une émission, accédez à l'écran Détails du contenu et sélectionnez **Liste de surveillance**. Le signet se transforme en un plus.

### 8.4.3 Taux

Dites à TiVo OS ce que vous pensez d'une émission de télévision ou d'un film en levant ou en baissant le pouce. En retour, vous obtiendrez des recommandations qui reflètent ce que vous aimez regarder. Accédez à l'écran Détails du contenu d'une émission et sélectionnez **Évaluer**. Choisissez Pouce en l'air ou Pouce en bas. Les contenus auxquels vous attribuez une note inférieure n'apparaîtront plus dans les recommandations.

### 8.4.4 Contenu du rapport

Accédez à l'écran "Content Details" d'un spectacle et sélectionnez "flag". L'écran Report content s'affiche. Après avoir sélectionné les raisons prédéfinies qui vous conviennent, mettez en surbrillance **Rapport** et appuyez sur **OK**. Vous pouvez également sélectionner l'option Autre chose et saisir votre motif à l'aide du clavier virtuel si les motifs prédéfinis ne vous conviennent pas.

### 8.4.5 Parcourir tous les épisodes

Sélectionnez **Episodes** dans l'écran Détails du contenu pour une série télévisée épisodique afin de voir ses épisodes classés par saison.

## 8.5 Recherche de texte

Sélectionnez **Rechercher** dans le menu principal pour rechercher des films et des émissions de télévision dans toutes vos applications. Appuyez sur **OK** et saisissez un titre ou un acteur à l'aide du clavier virtuel. Mettez ensuite en surbrillance **Terminé** et appuyez sur **OK** pour lancer la recherche. Les résultats s'affichent à l'écran. Mettez en surbrillance le résultat souhaité à l'aide des touches directionnelles et appuyez sur **OK** pour l'ouvrir.

## 8.6 Recherche et contrôle vocaux

Utilisez votre voix pour rechercher des émissions de télévision et des films. C'est plus rapide et plus précis que de taper sur une télécommande. Vous pouvez également naviguer dans les écrans et contrôler le volume en parlant naturellement. Appuyez sur le bouton **Voix** de votre télécommande (cela dépend du modèle de la télécommande et celle-ci doit être couplée avec le téléviseur avant d'être utilisée ; reportez-vous à la section **Télécommande** pour plus d'informations), puis demandez un contenu en fonction de critères tels que le titre, le genre, l'acteur, le réalisateur, la classification, le caractère approprié pour l'âge, la citation ou la décennie. Vous pouvez continuer à parler pour affiner les résultats de la recherche après leur affichage : "Montrez-moi les films de Tom Cruise. Seulement ceux des années 90".

**Remarque** : La recherche et la commande vocales peuvent ne pas être disponibles dans certains pays.

# 9 Paramètres

## 9.1 Appareils

### 9.1.1 Dispositif de liaison audio par paire

Appuyez sur **OK** pour ouvrir l'écran d'appairage. Cet écran vous permet de découvrir et de connecter à votre téléviseur les appareils audio compatibles avec la technologie sans fil Bluetooth. Pour plus d'informations, reportez-vous à la section **Connexion des appareils Bluetooth.** 

### 9.1.2 Jumeler la télécommande ou un autre appareil

Appuyez sur **OK** pour ouvrir l'écran d'appairage. Cet écran vous permet de découvrir et de connecter des télécommandes, des claviers et des souris compatibles avec la technologie sans fil Bluetooth à votre téléviseur. Pour plus d'informations, reportez-vous à la section **Connexion des périphériques Bluetooth.** 

**Remarque** : il se peut que votre téléviseur ne soit pas compatible avec tous les modèles de clavier et de souris disponibles sur le marché. Pour plus d'informations, contactez votre revendeur local ou le point de vente où vous avez acheté votre téléviseur.

### 9.1.3 Télécommande virtuelle

Activer ou désactiver la fonction de télécommande virtuelle.

### 9.1.4 Partage audio-vidéo

Cette fonction vous permet de partager des fichiers stockés sur votre smartphone ou votre tablette. Si vous disposez d'un smartphone ou d'une tablette compatible et que le logiciel approprié est installé, vous pouvez partager/lire des photos, de la musique et des vidéos sur votre téléviseur. Pour plus d'informations, consultez les instructions de votre logiciel de partage.

## 9.1.5 ALLM (UHD)

La fonction ALLM (Auto Low Latency Mode) permet au téléviseur d'activer ou de désactiver les paramètres de faible latence en fonction du contenu de la lecture. Si cette option est activée, le

mode d'image sera automatiquement réglé sur **Jeu** lorsque le signal du mode ALLM est reçu de la source HDMI actuelle. Reportez-vous à la section **Mode jeu** pour plus d'informations.

### 9.1.6 Minuterie d'absence de signal

Si votre téléviseur ne reçoit aucun signal d'entrée (par exemple d'une antenne ou d'une source HDMI) pendant 3 minutes, il passe en mode veille. Vous pouvez activer ou désactiver cette fonctionnalité en réglant cette option en conséquence.

### 9.1.7 CEC

Ce paramètre vous permet d'activer et de désactiver complètement la fonctionnalité CEC. Appuyez sur le bouton gauche ou droit pour activer ou désactiver la fonction.

### 9.1.8 CEC Auto Power On

Cette fonction permet à l'appareil compatible HDMI-CEC connecté d'allumer le téléviseur et de basculer automatiquement sur sa source d'entrée. Appuyez sur le bouton gauche ou droit pour activer ou désactiver cette fonction.

## 9.2 Photo

### 9.2.1 Mode

Vous pouvez modifier le mode d'image en fonction de vos préférences ou de vos besoins. Le mode d'image peut être réglé sur l'une des options suivantes : **Cinéma, Jeu, Sports, Dynamique** et **Naturel**.

Remarque : Les options disponibles peuvent varier en fonction de la source d'entrée.

Modes Dolby Vision (UHD) : Si un contenu Dolby Vision est détecté, les options Dolby Vision Dark et Dolby Vision Bright seront disponibles à la place des modes Cinéma et Naturel.

### 9.2.2 Contraste

Réglez la luminosité des zones les plus claires de l'image. En augmentant le contraste, les zones lumineuses apparaissent plus claires, tandis qu'en le diminuant, elles s'assombrissent.

### 9.2.3 Luminosité

Permet de régler l'obscurité ou la clarté générale de l'image. L'augmentation de la luminosité rend les zones sombres plus claires, tandis que sa diminution les rend plus sombres.

### 9.2.4 Netteté

Règle la clarté et les détails de l'image en accentuant les bords des objets. **Des réglages plus élevés** font apparaître les bords plus définis mais peuvent introduire du bruit ou des contours artificiels. **Des réglages plus faibles** créent une image plus douce mais peuvent réduire les détails.

### 9.2.5 Couleur

Permet de régler l'intensité des couleurs de l'image. **Des réglages plus élevés** rendent les couleurs plus éclatantes, mais peuvent entraîner une sursaturation. **Des réglages plus bas** réduisent l'intensité des couleurs, ce qui donne à l'image un aspect délavé ou noir et blanc.

## 9.2.6 Économie d'énergie

Réglez l'**économie d'énergie** sur **Minimum, Moyen, Maximum** ou **Auto**, le téléviseur ajustera la consommation d'énergie en conséquence. Si vous souhaitez régler le rétroéclairage sur une valeur fixe, choisissez **Personnalisé**, mettez en surbrillance **Rétroéclairage** (situé sous le paramètre **Économie d'énergie**), puis réglez manuellement à l'aide des touches directionnelles Gauche ou Droite de télécommande. Réglez **sur Désactivé** pour désactiver ce paramètre.

### 9.2.7 Zoom sur l'image

Définit le format d'image souhaité pour votre téléviseur.

### 9.2.8 Réglages avancés

#### 9.2.8.1 Contraste dynamique

Ajuste automatiquement les niveaux de contraste en fonction de la luminosité de la scène pour améliorer les détails dans les zones sombres et lumineuses.

### 9.2.8.2 Température de la couleur

Ajuste le ton général de l'image en modifiant l'équilibre entre les couleurs chaudes (rouges) et froides (bleues).

### 9.2.8.3 Bleu Stretch

Le paramètre Blue Stretch est conçu pour améliorer l'intensité et la visibilité des tons bleus dans l'image affichée. Il vise à rendre les bleus plus vibrants, plus profonds ou plus proéminents.

#### 9.2.8.4 Micro gradation

La micro gradation est une technologie conçue pour améliorer le contraste et la qualité générale de l'image de votre téléviseur en ajustant de manière dynamique la luminosité des différentes zones du rétroéclairage. Cela permet d'obtenir des noirs plus profonds dans les zones sombres de l'écran tout en conservant des blancs éclatants dans les zones plus lumineuses, ce qui se traduit par une expérience visuelle plus détaillée et plus immersive.

#### 9.2.8.5 Réduction du bruit

Le paramètre Réduction du bruit est conçu pour minimiser les artefacts visuels indésirables, souvent appelés "bruit", qui peuvent apparaître sur l'écran de votre téléviseur. Ce bruit peut se manifester sous forme de grain, de mouchetures, de blocages (en particulier sur les bords) ou d'effets de miroitement, en particulier dans les sources vidéo de qualité inférieure.

#### 9.2.8.6 Dé-contour

Le paramètre Dé-contour réduit les bandes de couleur (également appelées contours), qui se présentent sous la forme de lignes ou de marches visibles entre les tons dans les dégradés de couleurs. Cette fonction améliore la qualité de l'image en adoucissant les transitions entre des tons similaires, ce qui permet d'obtenir une image plus naturelle et plus agréable à l'œil, notamment dans les ciels, les ombres ou d'autres zones de gradient.

### 9.2.8.7 MEMC (UHD)

Appuyez sur les boutons gauche/droit pour régler le **MEMC** sur **Faible, Moyen**, **Élevé** ou **Désactivé**. Lorsque **le MEMC** est actif, il optimise les paramètres vidéo du téléviseur pour les images animées afin d'obtenir une meilleure qualité et une meilleure lisibilité.

#### 9.2.8.7.1 Démonstration MEMC (UHD)

Lorsque l'option **MEMC** est réglée sur **Bas, Moyen** ou **Haut**, cette option est disponible. Mettez cette option en surbrillance et appuyez sur OK pour activer le mode démo. Lorsque le mode démo est actif, l'écran est divisé en deux parties, l'une affichant l'activité **MEMC**, l'autre affichant les paramètres normaux de l'écran de télévision. Appuyez à nouveau sur **OK** pour annuler.

#### 9.2.8.8 Mode film

Le mode film est un réglage d'image conçu pour améliorer votre expérience visuelle lorsque vous regardez des films et d'autres contenus cinématographiques. Il vise à présenter la vidéo telle que le réalisateur l'a conçue, en préservant la fréquence d'images originale et la vision artistique.

#### 9.2.8.9 Teint de la peau

Le réglage du ton de la peau permet d'affiner la représentation de la couleur de la peau humaine dans l'image affichée. Cela peut être utile pour obtenir un aspect plus naturel et réaliste, ou pour ajuster l'image à vos préférences personnelles.

#### 9.2.8.10 Changement de couleur

Le paramètre Décalage des couleurs vous permet de modifier intentionnellement l'équilibre général des couleurs ou des gammes de couleurs spécifiques affichées sur l'écran de votre téléviseur. Cette fonction est généralement utilisée pour obtenir des effets visuels spécifiques ou pour compenser des imprécisions de couleur perçues, mais elle peut également être utilisée pour des raisons de préférence personnelle.

#### 9.2.8.11 Accordeur de couleurs

L'accordeur de couleurs est un réglage avancé de l'image qui offre un contrôle granulaire sur les composants de couleur individuels de l'écran de votre téléviseur. Il permet aux utilisateurs expérimentés ou aux étalonneurs d'affiner la précision et l'éclat de certaines couleurs, ce qui permet d'obtenir une image plus précise et plus nuancée.

#### 9.2.8.12 Espace colorimétrique (UHD)

Définissez vos préférences en matière d'espace colorimétrique. Les options Auto, On, REC709, BT2020, ADOBERGB, DCI\_P3 et Off sont disponibles.

### 9.2.8.13 Gamma

Vous pouvez utiliser cette option pour définir vos préférences en matière de gamma. Appuyez sur les touches directionnelles gauche/droite pour sélectionner Normal, Lumineux ou Foncé.

**Remarque** : Cette option peut ne pas être disponible en fonction du modèle de téléviseur et de ses caractéristiques, et il se peut que vous ne puissiez pas modifier ce paramètre en fonction du contenu actuel.

#### 9.2.8.14 Remise à zéro

Réinitialise les paramètres du mode d'image actuel aux paramètres d'usine par défaut.

## 9.3 Son

### 9.3.1 Dolby Atmos (UHD)

Votre téléviseur prend en charge la technologie Dolby Atmos. Grâce à cette technologie, le son se déplace autour de vous dans un espace tridimensionnel, de sorte que vous avez l'impression d'être au cœur de l'action. Vous bénéficierez d'une expérience optimale si le flux binaire audio

d'entrée est Atmos. Les options **Auto**, **On** et **Off** sont disponibles. Si l'option **Auto** est sélectionnée, le téléviseur bascule automatiquement entre les modes **Activé** et **Désactivé** en fonction des informations du flux audio d'entrée. Si le flux audio d'entrée est Atmos, cette fonction fonctionnera comme si elle était **activée**. Si elle est réglée sur **Off**, elle sera désactivée.

### 9.3.2 Dolby Audio (HD/FHD) / Mode (UHD)

Les options **Smart, Movie, Music, News** et **Off** sont disponibles. Réglez **l'option sur Désactivé** pour la désactiver.

**Remarque** : Certains éléments du menu **Son** seront grisés et indisponibles s'ils sont réglés sur une option autre que **Désactivé**. Les réglages de certaines autres options peuvent également changer en fonction des réglages actuels.

### 9.3.3 DTS Virtual:X

Cette fonction permet d'améliorer l'expérience sonore en virtualisant les haut-parleurs surround par le biais des haut-parleurs de votre téléviseur. Vous pouvez sélectionner l'un des modes sonores prédéfinis. Les options **Musique**, **Sports, Cinéma** et **Désactivé** sont disponibles. Pour désactiver cette fonction, choisissez l'option **Désactivé**.

**Remarque** : Certains éléments du menu **Son** seront grisés et indisponibles s'ils sont réglés sur une option autre que **Désactivé**. Les réglages de certaines autres options peuvent également changer en fonction des réglages actuels.

### 9.3.4 Sortie sonore

Définit la préférence de sortie sonore. Les options **TV**, **S/PDIF**, **HDMI ARC**, **Casque uniquement** et **Sortie ligne** sont disponibles. Il n'y aura pas de sortie sonore sauf via l'option sélectionnée et la prise casque. Notez que si cette option est réglée sur **Casque uniquement**, les haut-parleurs du téléviseur sont mis en sourdine lorsque le casque est branché.

Lorsque vous connectez un amplificateur externe à votre téléviseur à l'aide de la prise casque, vous pouvez sélectionner cette option comme **Sortie ligne**. Si vous avez connecté un casque au téléviseur, réglez cette option sur **Casque uniquement**. Avant d'utiliser un casque, assurez-vous que cet élément de menu est réglé sur **Casque uniquement**. Si est réglé sur **Sortie ligne**, la sortie de la prise casque sera réglée au maximum, ce qui pourrait nuire à votre audition.

Si l'option HDMI ARC est sélectionnée, la fonction CEC sera activée.

**Remarque** : En fonction de l'option sélectionnée, certains éléments du menu **Son** apparaîtront en grisé et seront indisponibles.

### 9.3.5 eARC (UHD)

Lorsque l'option **Sortie son** est réglée sur **HDMI ARC**, l'option de menu **eARC** est disponible. Dans le cas contraire, elle est grisée. Cette option est **activée** par défaut. Réglez-la sur **Off** pour la désactiver. Reportez-vous à la section **CEC** pour plus d'informations.

### 9.3.6 AVL (limitation automatique du volume)

Règle le son pour obtenir un niveau de sortie fixe entre les programmes.

Si l'élément de menu **Mode** est réglé sur une option autre que **Désactivé**, les options de réglage **AVL** changent. Les options **Auto**, **Nuit**, **Normal** et **Arrêt** sont disponibles. En mode **Auto**, le téléviseur passe automatiquement en mode **Normal** ou **Nuit en** fonction de l'heure actuelle. Si aucune information sur l'heure n'est disponible, cette option fonctionnera toujours en mode **Normal**. Lorsque le téléviseur passe en mode **Nuit** pour la première fois après avoir réglé cette option sur **Auto**, une barre d'information s'affiche à l'écran.

Veuillez noter que par rapport au mode **normal**, le mode **nuit** offre un contrôle plus agressif de la compression dynamique, ce qui convient aux environnements silencieux.

### 9.3.7 Paramètres avancés

### 9.3.7.1 Égaliseur

Sélectionne le mode de l'égaliseur. Les réglages personnalisés ne peuvent être effectués qu'en mode **utilisateur.** 

### 9.3.7.2 Basses dynamiques

Active ou désactive les basses dynamiques.

### 9.3.7.3 DTS DRC

Le contrôle de la plage dynamique permet d'ajuster le gain de la source afin de maintenir une plage audible appropriée aux niveaux de lecture faibles et élevés. Il ne fonctionne que si le format audio source est DTS. Activez ou désactivez l'option **DTS DRC** en la réglant **sur On** ou **Off**.

#### 9.3.7.4 Mode sonore

Vous pouvez sélectionner un mode sonore si la chaîne que vous regardez le prend en charge. Cette option n'est pas disponible si aucune chaîne n'est installée.

#### 9.3.7.5 Sortie numérique

Définit le type de sortie audio numérique. Les options **PCM**, **Auto** et **Passthrough** sont disponibles.

**PCM** : Cette option fournit une sortie audio numérique non compressée à deux canaux. Vous pouvez utiliser cette option si vous rencontrez des problèmes de compatibilité tels que l'absence de son.

Auto : Cette option fournit une sortie audio numérique multicanal (jusqu'à 5.1 canaux).

**Passthrough** : Cette option fournit la sortie audio originale telle qu'elle est dans HDMI ARC. Il est recommandé d'utiliser cette option si vous disposez d'un récepteur A/V prenant en charge l'eARC. Si votre récepteur A/V ne prend pas en charge le format audio source, vous risquez de rencontrer des problèmes de compatibilité tels que l'absence de son.

#### 9.3.7.6 Casque d'écoute

Règle le volume du casque. Cette option n'est pas disponible si l'option **Sortie son** est réglée sur **Sortie ligne**.

Avant d'utiliser un casque, assurez-vous que le volume du casque est réglé à un niveau bas, afin d'éviter tout dommage auditif.

### 9.3.7.7 Équilibre

Règle la balance du son. Cette fonction est activée si l'option **Sortie son** est réglée sur **TV** ou **Casque uniquement**. L'élément Balance permet de régler le niveau d'équilibre entre les enceintes du téléviseur et le casque.

#### 9.3.7.8 Remise à zéro

Réinitialise certains paramètres sonores aux valeurs d'usine.

## 9.4 Réseau

### 9.4.1 Type de réseau

Désactiver la connexion réseau ou modifier le type de connexion.

### 9.4.2 Numérisation d'un réseau sans fil

Lancer une recherche de réseaux sans fil. Cette option est disponible si le **type de réseau** est défini comme Périphérique sans fil.

### 9.4.3 Déconnexion

Pour vous déconnecter d'un réseau sans fil et supprimer votre profil de réseau sans fil enregistré (automatiquement enregistré lorsque vous vous connectez à un réseau sans fil), mettez cette option en surbrillance et appuyez sur **OK**. Cette option n'est pas disponible si vous ne vous êtes pas connecté à un réseau sans fil.

### 9.4.4 Appuyez sur WPS sur votre routeur Wi-Fi

Si votre modem/routeur est équipé de la fonction WPS, vous pouvez vous y connecter directement à l'aide de cette option. Mettez cette option en surbrillance et appuyez sur **OK**. Allez à votre modem/routeur et appuyez sur le bouton WPS pour établir la connexion. Cette option sera disponible si le **Type de réseau** est défini comme **Périphérique sans fil**.

### 9.4.5 Test de vitesse Internet

Lancez un test de vitesse pour vérifier la largeur de bande de votre connexion. Le résultat s'affiche à l'écran lorsque le test est terminé. Appuyez sur **OK** pour revenir au menu **Réseau.** 

### 9.4.6 Paramètres avancés

Modifiez les configurations IP et DNS de votre téléviseur. Appuyez sur **OK** pour voir les options disponibles. Mettez en surbrillance **Enregistrer** et appuyez sur **OK** pour enregistrer les modifications lorsque vous avez terminé.

### 9.4.7 Mode veille du réseau

Activez ou désactivez cette fonction en l'activant ou en la désactivant.

## 9.5 Installation

### 9.5.1 Recherche automatique des chaînes (Retune)

Affiche les options de réglage automatique.

Digital Aerial : Recherche et sauvegarde des stations DVB aériennes.
Câble numérique : Recherche et sauvegarde des stations DVB du câble.
Analogique : Recherche et sauvegarde des stations analogiques.
Satellite : recherche et stocke les stations satellites.

### 9.5.2 Balayage manuel des chaînes

Cette fonction peut être utilisée pour la saisie directe d'émissions.

### 9.5.3 Balayage des chaînes du réseau

Recherche les canaux liés dans le système de diffusion.

Digital Aerial : Recherche des chaînes du réseau aérien.Câble numérique : Recherche des chaînes du réseau câblé.Satellite : recherche les chaînes du réseau satellite.

### 9.5.4 Réglage fin analogique

Vous pouvez utiliser ce paramètre pour effectuer un réglage fin des chaînes analogiques. Cette fonction n'est pas disponible si aucune chaîne analogique n'est mémorisée et si la chaîne actuellement regardée n'est pas une chaîne analogique.

### 9.5.5 Réglages du satellite

Affiche les paramètres du satellite.

**Liste des satellites** : Affiche les satellites disponibles. Vous pouvez **ajouter**, **supprimer des** satellites ou **modifier** les paramètres des satellites dans la liste. Appuyez sur **OK** pour ouvrir le menu **Options.** 

**Installation de l'antenne** : Vous pouvez modifier les paramètres de l'antenne satellite et/ou lancer un balayage satellite. Appuyez sur **OK** pour ouvrir le menu **Options.** 

### 9.5.6 Informations sur les signaux

Vous pouvez utiliser cet élément de menu pour surveiller les informations relatives au signal, telles que le niveau/la qualité du signal, le nom du réseau, etc. pour les fréquences disponibles.

### 9.5.7 Réinitialisation d'usine

Supprime toutes les chaînes et tous les réglages mémorisés, réinitialise le téléviseur aux réglages d'usine.

## 9.6 Système

### 9.6.1 Accessibilité

Affiche les options d'accessibilité du téléviseur. Certaines options ne seront pas disponibles si aucune chaîne n'est installée.

#### 9.6.1.1 Contraste élevé

Augmentez le contraste des options de menu et des textes pour les rendre plus lisibles. Les options **Texte blanc**, **Texte jaune** et **Désactivé** sont disponibles.

#### 9.6.1.2 Délai de frappe

Le paramètre Délai de frappe vous permet de régler la réactivité du clavier à l'écran qui s'affiche lorsque vous devez saisir du texte sur votre téléviseur, par exemple lors de recherches dans des applications ou lors de la saisie de mots de passe. Ce paramètre contrôle le temps d'attente du téléviseur après que vous avez appuyé sur une touche virtuelle avant d'enregistrer la saisie.

#### 9.6.1.3 Sous-titre

Permet d'activer ou de désactiver les sous-titres.

### 9.6.1.4 Malentendants (UHD)

Active toute fonction spéciale envoyée par le diffuseur.

### 9.6.1.5 Description audio (UHD)

Une piste de narration sera jouée pour les personnes aveugles ou malvoyantes. Appuyez sur **OK** pour voir toutes les options disponibles dans le menu **Description audio.** Cette fonction n'est disponible que si le diffuseur la prend en charge.

**Remarque** : La fonction de description audio n'est pas disponible en mode enregistrement ou décalage temporel (la disponibilité dépend du modèle de votre téléviseur et de ses caractéristiques).

#### 9.6.1.6 Amélioration du dialogue (UHD)

Cette fonction offre des options de post-traitement du son pour l'amélioration des dialogues à partir de la parole. Les options Off, Low, Medium et High sont disponibles. Réglez-les en fonction de vos préférences.

Remarque : Cette fonction n'a d'effet que si le format audio d'entrée est AC-4 et cet effet ne s'applique qu'à la sortie haut-parleur du téléviseur.

### 9.6.1.7 Sous-titres parlés (UHD)

La préférence par défaut des sous-titres parlés est sélectionnée avec cette option de réglage. Pour que les sous-titres parlés soient plus prioritaires que les sous-titres normaux, cette option doit être réglée **sur Activé**. Cette option peut ne pas être disponible selon le modèle de votre téléviseur.

#### 9.6.1.8 Agrandissement

Permet d'utiliser des combinaisons de boutons pour agrandir l'écran. Les options **On** et **Off** sont disponibles. Régler **sur On** pour activer.

La fonction d'agrandissement est activée ou désactivée par une pression longue sur le bouton numérique **5**. Le premier quadrant supérieur gauche de l'écran sera agrandi. Une fois la fonction d'agrandissement activée, une pression longue sur les boutons numériques **2**, **4**, **6**, **8** permet de déplacer la zone agrandie vers le haut, la gauche, la droite et le bas.

### 9.6.1.9 Minimap

La Minimap est activée et désactivée par défaut. Elle est activée lorsque la fonction d'agrandissement est activée. Cette option permet d'empêcher la fonction d'agrandissement d'afficher la mini-carte.

### 9.6.1.10 Mettre en valeur les programmes avec (UHD)

### 9.6.1.10.1 [S] Sous-titre

Si cette option est activée et si l'un des événements du guide électronique des programmes dispose du service d'accès "Sous-titres", ces événements seront mis en évidence par une autre couleur.

### 9.6.1.10.2 [SL] Langue des signes

Si cette option est activée et si l'un des événements du guide électronique des programmes bénéficie du service d'accès en langue des signes, ces événements seront mis en évidence par une autre couleur.

### 9.6.1.10.3 [AD] Description audio

Si cette option est activée et si l'un des événements du guide électronique des programmes bénéficie du service d'accès "Audio Description", ces événements seront mis en évidence par une autre couleur.

### 9.6.2 Langue

Vous pouvez choisir une langue différente en fonction du diffuseur et du pays.

### 9.6.3 Accès conditionnel (UHD)

Contrôle les modules d'accès conditionnel lorsqu'ils sont disponibles.

### 9.6.4 Parental

Saisissez le code PIN correct pour modifier les paramètres parentaux. Vous pouvez facilement régler le **verrouillage du menu, le verrouillage de la maturité**, le **verrouillage de l'enfant** ou le **guidage dans** ce menu. Vous pouvez également définir un nouveau code PIN ou modifier le **code PIN par défaut du CICAM** à l'aide des options correspondantes.

**Remarque** : Certaines options de menu peuvent ne pas être disponibles en fonction du pays sélectionné lors de la première installation ou de la réinitialisation d'usine. Le code PIN par défaut peut être 0000 ou 1234. Si vous avez défini le code PIN (demandé en fonction du pays sélectionné) lors de la première installation ou de la réinitialisation des paramètres d'usine, utilisez le code PIN que vous avez défini.

### 9.6.5 Date/Heure

Définit la date et l'heure.

### 9.6.6 Sources d'information

Modifier les noms, activer ou désactiver les options de source sélectionnées.

### 9.6.7 Netflix

Si cette fonction est prise en charge par votre téléviseur, vous pouvez consulter votre numéro ESN (\*) et désactiver Netflix.

(\*) Le numéro ESN est un numéro d'identification unique pour Netflix, créé spécialement pour identifier votre téléviseur.

**Note** : Pour le streaming vidéo 4K, une vitesse de connexion internet minimale de 25Mb/s est requise - Pour un exemple des conditions requises pour le streaming de contenu 4K, vous pouvez trouver plus d'informations sur le site web de Netflix (https://help.netflix.com/en/node/13444). Lorsque vous commencez à diffuser du contenu vidéo via l'internet, la qualité de votre connexion est analysée et la qualité Full HD ou 4K peut prendre un certain temps avant d'être atteinte ou, dans le cas d'une connexion lente, ne pas être possible. En cas de doute, vérifiez vos capacités Internet auprès de votre fournisseur d'accès.

### 9.6.8 TiVo

Vous pouvez consulter les informations HSN et DLID de votre téléviseur.

### 9.6.9 Assistant vocal

Sélectionnez l'environnement Google Home auquel connecter votre téléviseur.

### 9.6.10 Plus d'informations

#### 9.6.10.1 Délai d'attente du menu

Modifie la durée du délai d'attente pour les écrans de menu.

#### 9.6.10.2 Économiseur d'écran pour la maison

Définissez les options de l'économiseur d'écran pour l'écran d'accueil. Vous pouvez définir un temps d'attente pour l'économiseur d'écran ou le désactiver à l'aide des options disponibles.

#### 9.6.10.3 LED mode veille

S'il est réglé sur Off, le voyant du mode veille ne s'allume pas lorsque le téléviseur est en mode veille.

### 9.6.10.4 Identification du dispositif (UHD)

Lorsque cette option est activée, un "Device ID" est généré en interne pour chaque origine Web visitée. Lorsqu'elle est désactivée, tous les "Device ID" actuels sont effacés pour chaque origine Web visitée. Vous pouvez **activer** ou **désactiver** cette fonction en l'**activant** ou en **la désactivant**.

#### 9.6.10.5 Mise à jour du logiciel

Permet de s'assurer que votre téléviseur dispose du logiciel le plus récent. Appuyez sur OK pour afficher les options du menu.

### 9.6.10.6 Version de l'application

Affiche la version actuelle du logiciel.

### 9.6.10.7 Mise hors tension automatique

Définit la durée souhaitée pour que le téléviseur passe automatiquement en mode veille lorsqu'il n'est pas utilisé. Cette option peut être réglée de 1 à 8 heures par pas de 1 heure. Vous pouvez également désactiver cette option en la réglant sur **Off**.

#### 9.6.10.8 Mode Veille Marche

Configure les préférences de lancement automatique de votre téléviseur. Les options **Écran d'accueil** et **Dernière source** sont disponibles.

#### 9.6.10.9 Minuterie de mise en veille

Définissez une durée après laquelle vous souhaitez que votre téléviseur passe automatiquement en mode veille. Réglez le paramètre sur **Off** pour le désactiver.

#### 9.6.10.10 Mode magasin

Sélectionnez ce mode pour l'affichage des magasins. Lorsque le **mode magasin** est activé, certains éléments du menu du téléviseur peuvent ne pas être disponibles. Sur certains modèles, l'option **Activé avec vidéo** peut également être disponible. Si cette option est activée, le téléviseur passe en mode magasin et le fichier vidéo préinstallé est lu.

#### 9.6.10.11 Mode de mise sous tension

Ce paramètre configure la préférence du mode de mise sous tension. Les options **Dernier état** et **Mode veille** sont disponibles.

### 9.6.10.12 OSS

Affiche les informations relatives à la licence des logiciels libres.

#### 9.6.10.13 Changer le nom de l'ami

Cette option vous permet de modifier le nom de l'appareil utilisé pour identifier votre téléviseur lors de la connexion sans fil d'un appareil au téléviseur. Le nom de l'appareil par défaut sera rétabli si le nom de l'appareil est laissé vide ou si une réinitialisation d'usine est effectuée.

### 9.6.10.14 Priorité à l'application (UHD)

Cette option vous permet de définir votre préférence concernant la priorité entre les applications de diffusion et les applications CICAM App MMI. Si un CICAM est inséré dans le téléviseur et qu'il y a conflit entre les applications, la priorité sera donnée au type d'application sélectionné.

### 9.6.10.15 Notification Dolby (UHD)

Définit la préférence d'apparence de notification pour le contenu Dolby. Lorsque le paramètre est **activé**, le logo Dolby s'affiche à l'écran lorsque du contenu Dolby est détecté.

#### 9.6.10.16 Manuels

Affiche le manuel électronique. Le manuel électronique contient des instructions sur les fonctions de votre téléviseur.

## 9.7 Juridique

### 9.7.1 Politiques de confidentialité

Affiche les informations relatives à la politique de confidentialité

### 9.7.2 Conditions générales d'utilisation

Affiche les conditions générales du service TiVo Smart TV et du fabricant.

### 9.7.3 Paramètres de consentement

Vous pouvez utiliser les options ici pour gérer vos paramètres de consentement. Mettez une fonction en surbrillance et appuyez sur **OK** pour l'activer ou la désactiver. Vous pouvez lire les explications affichées à l'écran pour chaque fonction en surbrillance avant d'effectuer des modifications. Vous pouvez appuyer sur le bouton directionnel droit pour mettre le texte en surbrillance, puis utiliser les boutons directionnels **Programme +/-** ou Haut/Bas pour faire défiler le texte vers le haut ou vers le bas afin de le lire en entier.

### 9.7.4 Identifiant publicitaire

Affiche l'identifiant de la publicité. Vous pouvez également le réinitialiser en utilisant l'option correspondante ici.

### 9.7.5 Informations sur l'entreprise

Affiche les informations sur l'entreprise.

### 9.7.6 Transparence de l'information

Affiche la divulgation de la transparence.

### 9.7.7 Cookies

### 9.7.7.1 Afficher tous les cookies

Affiche tous les cookies enregistrés.

### 9.7.7.2 Supprimer tous les cookies

Supprime tous les cookies enregistrés.

#### 9.7.7.3 Ne pas suivre

Cette option vous permet de définir vos préférences en matière de suivi des services HbbTV.

# 10Fonctionnement général de la télévision

## 10.1 Utilisation de la liste des chaînes

Le téléviseur trie toutes les stations mémorisées dans la liste des chaînes. Vous pouvez modifier cette liste de chaînes ou définir des favoris à l'aide des options du menu **Chaînes**. Lorsque vous regardez des chaînes de télévision en direct, appuyez sur la touche **OK** pour ouvrir la liste des chaînes ou accédez au carrousel de navigation sur l'écran d'accueil et sélectionnez **Liste des chaînes**. Vous pouvez filtrer les chaînes répertoriées ou effectuer des modifications avancées dans la liste actuelle à l'aide des options des onglets **Filtrer** et **Modifier**. Mettez en surbrillance l'onglet souhaité et appuyez sur **OK** pour afficher les options disponibles.

#### Gestion des listes de favoris

Vous pouvez créer quatre listes différentes de vos chaînes préférées. Accédez au carrousel de navigation sur l'écran d'accueil et sélectionnez **Liste des chaînes** pour ouvrir le menu **Chaînes**. Mettez en surbrillance l'onglet **Modifier** et appuyez sur **OK** pour afficher les options de modification et sélectionnez l'option **Tag/Untag channel**. Sélectionnez la chaîne souhaitée dans la liste en appuyant sur la touche **OK** lorsque la chaîne est en surbrillance. Vous pouvez faire plusieurs choix. Vous pouvez également utiliser l'option **Tag/Untag all** pour sélectionner toutes les chaînes de la liste. Appuyez ensuite sur la touche **Retour**, Gauche ou Droite pour revenir aux options du menu Edition. Sélectionnez l'option **Ajouter/Supprimer favoris** et appuyez à nouveau sur le bouton **OK**. Les options de la liste des chaînes sélectionnées sont ajoutées à la liste. Pour supprimer une ou plusieurs chaînes d'une liste de favoris, procédez de la même manière et réglez l'option de la liste souhaitée **sur Désactivé**.

Vous pouvez utiliser la fonction de filtrage du menu **Chaînes** pour filtrer en permanence les chaînes de la liste des chaînes en fonction de vos préférences. Par exemple, à l'aide des options de l'onglet **Filtre**, vous pouvez définir l'une de vos quatre listes favorites pour qu'elle s'affiche à chaque ouverture de la liste des chaînes. Les options de filtrage sélectionnées s'affichent en haut de l'écran du menu **Chaînes**.

## 10.2 Configuration des paramètres parentaux

Les options du menu **parental** peuvent être utilisées pour interdire aux utilisateurs de regarder certains programmes, chaînes et d'utiliser les menus. Ces réglages se trouvent dans le menu **Paramètres>Système>Parental.** 

Pour afficher les options du menu de verrouillage parental, un code PIN doit être saisi. Après avoir saisi le code PIN correct, les options de réglage parental s'affichent.

**Verrouillage du menu :** Ce paramètre permet d'activer ou de désactiver l'accès à tous les menus ou au menu **Installation du** téléviseur.

**Verrouillage de la maturité** : si cette option est activée, le téléviseur obtient les informations relatives à la maturité de l'émission et, si ce niveau de maturité est désactivé, il interdit l'accès à l'émission.

**Remarque** : Si, lors de la première installation ou de la réinitialisation d'usine, l'option pays est définie comme France, Italie ou Autriche, la valeur de **Maturity Lock** sera définie par défaut sur 18.

**Verrouillage enfant :** Si cette option est **activée**, le téléviseur ne peut être contrôlé que par la télécommande. Dans ce cas, les boutons de commande du téléviseur ne fonctionnent pas.

Définir le code PIN : Définit un nouveau code PIN.

**PIN CICAM par défaut :** Cette option apparaît grisé si aucun module CI n'est inséré dans l'emplacement CI du téléviseur. Vous pouvez modifier le code PIN par défaut du module CI CAM à l'aide de cette option.

**Remarque** : le code PIN par défaut peut être **0000** ou **1234**. Si vous avez défini le code PIN (il est demandé en fonction de la sélection du pays) lors de la **première installation**, utilisez le code PIN que vous avez défini. Si le code PIN est saisi de manière incorrecte cinq fois de suite, la saisie du code PIN est bloquée et il n'est plus possible d'effectuer une nouvelle saisie pendant 30 minutes. Toutefois, vous pouvez débloquer la saisie du code PIN ou remettre le nombre de tentatives à zéro en éteignant et en rallumant le téléviseur.

Certaines options peuvent ne pas être disponibles en fonction du modèle et/ou du pays sélectionné lors de la **première installation**.

## **10.3 Guide électronique des programmes**

Grâce à la fonction de guide électronique des programmes de votre téléviseur, vous pouvez consulter le programme des événements des chaînes actuellement installées sur votre liste de chaînes. Cette fonction est prise en charge ou non en fonction de l'émission concernée.

Pour accéder au guide des programmes, appuyez sur la touche **Guide** de votre télécommande. Vous pouvez également utiliser l'option **Guide** sur l'écran d'accueil.

Il existe deux types de présentation de l'emploi du temps : l'**emploi du temps chronologique** et l'emploi du **temps actuel/suivant**. Pour passer d'une présentation à l'autre, mettez en

surbrillance l'onglet portant le nom de la présentation alternative dans la partie supérieure de l'écran et appuyez sur **OK**.

Utilisez les touches directionnelles pour naviguer dans le guide des programmes. Utilisez le bouton **Précédent/Retour** pour utiliser les options de l'onglet en haut de l'écran.

#### Calendrier

Dans cette option de mise en page, tous les événements des canaux répertoriés sont affichés sur une ligne de temps. Vous pouvez utiliser les touches directionnelles pour faire défiler la liste des événements. Mettez un événement en surbrillance et appuyez sur **OK** pour afficher le menu des options de l'événement.

Appuyez sur le bouton **Précédent/Retour** pour utiliser les options d'onglet disponibles. Mettez en surbrillance l'onglet **Filtre** et appuyez sur **OK** pour afficher les options de filtrage. Pour modifier la mise en page, mettez en surbrillance **Maintenant/Suivant** et appuyez sur **OK**. Vous pouvez utiliser les options **Jour précédent** et **Jour suivant** pour afficher les événements du jour précédent et du jour suivant.

Mettez en surbrillance l'onglet **Extras** et appuyez sur **OK** pour accéder aux options ci-dessous.

**Highlight Genre :** Affiche le menu **Highlight Genre.** Sélectionnez une option et appuyez sur **OK**. Les événements du guide des programmes correspondant au genre sélectionné sont mis en surbrillance.

**Guide de recherche** : Affiche les options de recherche. Ces options vous permettent d'effectuer une recherche dans la base de données du guide des programmes en fonction des critères sélectionnés. Les résultats correspondants seront listés.

Maintenant : Permet de revenir à l'heure actuelle sur la ligne de temps.

**Zoom** : Mettez en surbrillance et appuyez sur **OK** pour modifier l'intervalle de temps sur la ligne de temps.

#### Calendrier actuel/prochain

Dans cette option de mise en page, seuls les événements actuels et suivants des chaînes répertoriées seront affichés. Vous pouvez utiliser les boutons directionnels pour faire défiler la liste des événements.

Appuyez sur le bouton **Précédent/Retour** pour utiliser les options d'onglet disponibles. Mettez en surbrillance l'onglet **Filtre** et appuyez sur **OK** pour afficher les options de filtrage. Pour modifier la mise en page, mettez en surbrillance **Calendrier** et appuyez sur **OK**.

#### **Options de l'événement**

Utilisez les boutons directionnels pour sélectionner un événement et appuyez sur le bouton **OK** pour afficher le menu **Options.** Les options suivantes sont disponibles.

**Sélectionner une chaîne** : Cette option vous permet de passer à la chaîne sélectionnée pour la regarder. Le guide des programmes se ferme.

**Plus d'infos** : Affiche des informations détaillées sur l'événement sélectionné. Utilisez les touches directionnelles haut et bas pour faire défiler le texte.

#### Régler la minuterie sur l'événement / Supprimer la minuterie sur l'événement :

Sélectionnez l'option **Définir la minuterie sur l'événement** et appuyez sur **OK**. Vous pouvez définir des minuteries pour des événements futurs. Pour annuler une minuterie déjà programmée, mettez l'événement en surbrillance et appuyez sur la touche **OK**. Sélectionnez ensuite l'option **Supprimer le programmateur d'un événement.** La minuterie sera annulée.

**Remarques** : Vous ne pouvez pas passer à une autre chaîne tant qu'une minuterie est active sur la chaîne en cours.

Il n'est pas possible de programmer deux ou plusieurs événements individuels dans le même intervalle de temps.

## 10.4 Services de télétexte

Appuyez sur la touche **Texte** pour entrer. Appuyez à nouveau sur cette touche pour activer le mode mixte, qui vous permet de voir la page télétexte et l'émission télévisée en même temps. Appuyez à nouveau sur cette touche pour quitter le mode. Si elles sont disponibles, les sections des pages télétexte sont codées par couleur et peuvent être sélectionnées en appuyant sur les touches de couleur. Suivez les instructions affichées à l'écran.

#### Télétexte numérique

Appuyez sur la touche **Texte** pour afficher les informations du télétexte numérique. Utilisez les touches de couleur, les touches directionnelles et la touche **OK.** La méthode d'utilisation peut varier en fonction du contenu du télétexte numérique. Suivez les instructions affichées sur l'écran du télétexte numérique. Lorsque vous appuyez à nouveau sur la touche **Texte**, le téléviseur revient à la diffusion télévisuelle.

## 10.5 Mise à jour du logiciel

Votre téléviseur est capable de trouver et de mettre à jour le logiciel automatiquement via le signal de diffusion ou via Internet.

#### Recherche de mises à jour logicielles via l'interface utilisateur

Appuyez sur la touche **Paramètres** de la télécommande ou sélectionnez **Paramètres** sur l'écran d'accueil. Mettez en surbrillance l'option **Mise à niveau du logiciel** dans le menu Système>Plus et appuyez sur **OK**. Mettez ensuite en surbrillance l'option Rechercher une mise à jour et appuyez sur **OK** pour rechercher une nouvelle mise à jour logicielle. Vous pouvez sélectionner le satellite utilisé pour le processus de mise à jour et configurer ses paramètres à l'aide des options du menu **Modifier la mise à jour pour le satellite**.

Si une nouvelle mise jour est trouvée, il commence à la télécharger. Une fois le téléchargement terminé, un avertissement s'affiche. Appuyez sur **OK** pour terminer le processus de mise à jour du logiciel et redémarrer le téléviseur.

#### 3 Mode de recherche et de mise à niveau AM

Votre téléviseur recherche les nouvelles mises à jour à 3 heures si l'option **Balayage automatique** est réglée **sur Activé** et que le téléviseur est connecté à un signal aérien ou à l'internet. Si un nouveau logiciel est trouvé et téléchargé avec succès, il sera installé à la prochaine mise sous tension.

**Remarque** : ne débranchez pas le cordon d'alimentation lorsque le voyant clignote pendant le processus de redémarrage. Si le téléviseur ne s'allume pas après la mise à jour, débranchez-le, attendez deux minutes, puis rebranchez-le.

Toutes les mises à jour sont contrôlées automatiquement. Si une recherche manuelle est effectuée et qu'aucun logiciel n'est trouvé, il s'agit de la version actuelle.

# 11Connectivité

## 11.1 Connectivité filaire

#### Pour se connecter à un réseau câblé

- Vous devez disposer d'un modem/routeur connecté à une connexion à large bande active.
- Connectez votre téléviseur à votre modem/routeur à l'aide d'un câble Ethernet. Un port LAN se trouve à l'arrière gauche de votre téléviseur.

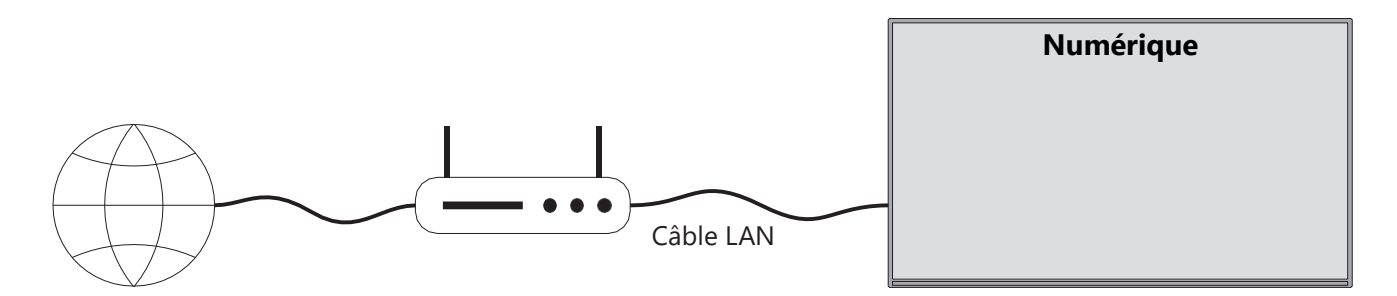

- 1. Connexion ISP à haut débit
- 2. Câble LAN (Ethernet)
- 3. Entrée LAN à l'arrière gauche du téléviseur

Il se peut que vous puissiez connecter votre téléviseur à votre réseau local en fonction de la configuration de votre réseau. Dans ce cas, utilisez un câble Ethernet pour connecter votre téléviseur directement à la prise murale du réseau.

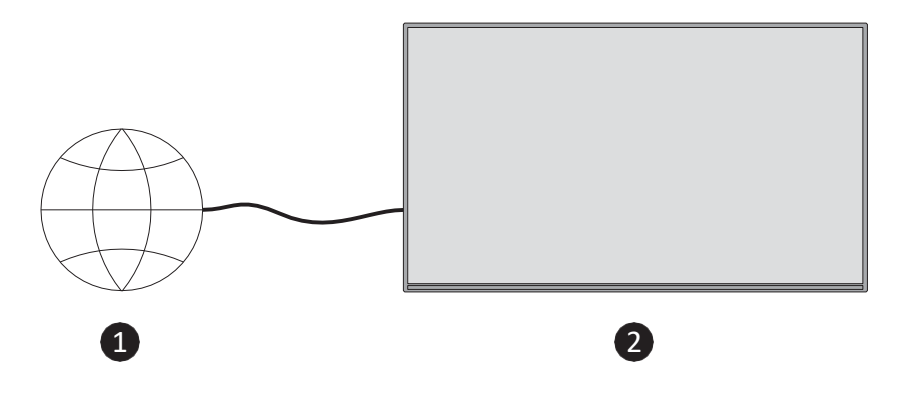

- 1. Prise murale de réseau.
- 2. Entrée LAN à l'arrière gauche du téléviseur.

## 11.2 Connectivité sans fil

#### Pour se connecter à un réseau sans fil

Vous devez disposer d'un modem/routeur sans fil connecté à une connexion haut débit active

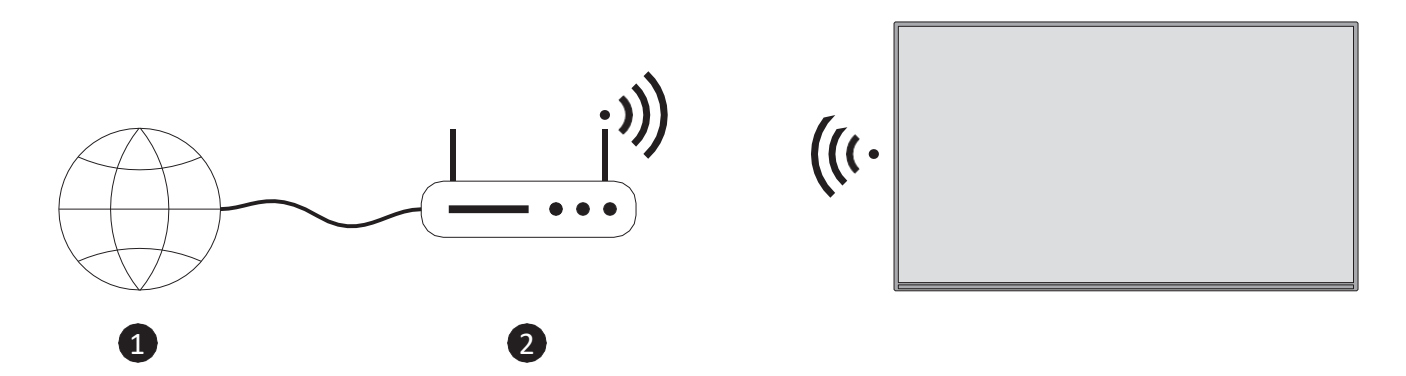

1. Connexion ISP à haut débit

Un routeur sans fil-N (IEEE 802.11a/b/g/n) avec bandes simultanées de 2,4 et 5 GHz est conçu pour augmenter la bande passante. Ces bandes sont optimisées pour une diffusion vidéo HD et des jeux sans fil plus fluides et plus rapides.

La fréquence et le canal diffèrent selon la région.

La vitesse de transmission diffère selon la distance et le nombre d'obstacles entre les produits de transmission, la configuration de ceux-ci.

## 11.3 Affichage sans fil

L'affichage sans fil est une norme pour la diffusion en continu de contenus vidéo et sonores. Cette fonction permet d'utiliser téléviseur comme dispositif d'affichage sans fil.

#### Utilisation avec des appareils mobiles

Il existe différentes normes qui permettent de partager des écrans, y compris des contenus graphiques, vidéo et audio, entre votre appareil mobile et votre téléviseur.

Appuyez sur la touche **Source** de la télécommande et passez à la source **Wireless Display.** Un écran s'affiche, indiquant que le téléviseur est prêt à être connecté.

Ouvrez l'application de partage sur votre appareil mobile. Ces applications sont nommées différemment selon la marque, reportez-vous au mode d'emploi de votre appareil mobile pour obtenir des informations détaillées.

Rechercher des appareils. Après avoir sélectionné votre téléviseur et vous être connecté, l'écran de votre appareil s'affiche sur votre téléviseur.

**Remarque** : cette fonction ne peut être utilisée que si l'appareil mobile la prend en charge. Si vous rencontrez des problèmes de connexion, vérifiez si la version du système d'exploitation que vous utilisez prend en charge cette fonction. Il peut y avoir des problèmes d'incompatibilité avec les versions du système d'exploitation publiées après la production de ce téléviseur. Les processus de numérisation et de connexion diffèrent selon le programme utilisé.

## 11.4 Navigateur Internet

Vous pouvez lancer le navigateur Internet à partir du carrousel **Mes applications** sur l'écran d'accueil.

Dans l'écran initial du navigateur, les vignettes des liens prédéfinis (le cas échéant) vers des sites web seront affichées en tant qu'options de numérotation rapide, ainsi que les options **Modifier la numérotation rapide**.

Pour naviguer dans le navigateur web, utilisez les touches directionnelles de la télécommande ou une souris connectée. Pour afficher la barre d'options du navigateur, appuyez sur la directionnelle Haut de la télécommande ou placez le curseur en haut de la page. Les options **Historique**, **Onglets** et **Signets**, ainsi que la barre d'options du navigateur, qui contient les boutons Précédent/Suivant, le bouton Actualiser, la boîte d'adresse/de recherche, les boutons **Numérotation rapide** et **Nouveau navigateur**, sont disponibles.

Pour ajouter un site web à la liste de **composition rapide** afin d'y accéder rapidement, placez le curseur en haut de la page. La barre d'options du navigateur apparaît. Mettez en surbrillance le bouton **Composition rapide** et appuyez sur **OK**. Sélectionnez ensuite l'option **Ajouter à la numérotation rapide** et appuyez sur **OK**. Remplissez champs **Nom** et **Adresse**, mettez en surbrillance **OK** et appuyez sur **OK** pour ajouter. Vous pouvez également mettre en surbrillance le bouton **Vewd Browser** dans la barre d'options du navigateur et appuyer sur **OK**, puis mettre en surbrillance l'option **Ajouter à la numérotation rapide** dans le sous-menu et appuyer à nouveau sur **OK** lorsque vous êtes sur le site web que vous souhaitez ajouter à la liste de **numérotation rapide**. De cette façon, les champs **Nom** et **Adresse** seront remplis automatiquement en fonction du site web que vous visitez. Mettez en surbrillance **OK** et appuyez sur **OK** pour ajouter.

Il existe plusieurs façons de rechercher ou de visiter des sites web à l'aide du navigateur web :

- Tapez l'adresse d'un site web (URL) dans le champ de recherche/adresse et mettez en surbrillance la touche **Entrée** du clavier virtuel et appuyez sur **OK** de la télécommande pour visiter le site.
- Tapez un ou plusieurs mots-clés dans le champ de recherche/adresse et mettez en surbrillance la touche **Entrée** du clavier virtuel, puis appuyez sur la **OK** de la télécommande pour lancer une recherche sur les sites web concernés.

Mettez en surbrillance une vignette de numérotation rapide et appuyez sur le bouton **OK** pour visiter le site Web correspondant.

Votre téléviseur est compatible avec les souris USB. Branchez votre souris ou votre adaptateur de souris sans fil dans l'entrée USB de votre téléviseur pour une navigation plus facile et plus rapide.

Certaines pages web contiennent du contenu flash. Ceux-ci ne sont pas pris en charge par le navigateur.

Votre téléviseur ne prend pas en charge les processus de téléchargement à partir d'Internet via le navigateur.

Il se peut que tous les sites Internet ne soient pas pris en charge. Selon le site, des problèmes de contenu peuvent survenir. Dans certaines circonstances, le contenu vidéo peut ne pas être lu.

## 11.5 Système HbbTV

HbbTV (Hybrid Broadcast Broadband TV) est une nouvelle norme industrielle qui combine de manière transparente des services de télévision diffusés par radiodiffusion avec des services diffusés par large bande et permet également l'accès à des services Internet uniquement pour les consommateurs utilisant des téléviseurs et des boîtiers décodeurs connectés. Les services fournis par le biais de la HbbTV comprennent les chaînes de télévision traditionnelles, les

services de rattrapage, la vidéo à la demande, le guide électronique des programmes, la publicité interactive, la personnalisation, le vote, les jeux, les réseaux sociaux et d'autres applications multimédias.

# 12 Prêt pour Alexa (HD/FHD)

Alexa est le service vocal d'Amazon basé sur le cloud et disponible sur de nombreux appareils. Votre téléviseur est compatible avec les appareils Alexa et prêt à être utilisé avec eux.

#### **Fonctionne avec Alexa**

Grâce à la fonction Works With Alexa, vous pouvez contrôler les fonctions de votre téléviseur avec les appareils Alexa. Pour ce faire, le processus de configuration doit être . La configuration peut être effectuée à l'aide de l'option **Fonctionne avec Alexa** dans le menu **Paramètres>Système>Assistant vocal.** 

#### **Processus d'installation**

L'assistant vous guidera tout au long de la procédure d'installation.

- Sur le premier écran, vous serez informé de la fonction. Mettez en surbrillance Démarrer et appuyez sur **OK** pour continuer.
- Un code d'authentification sera créé et affiché à l'écran. Utilisez votre ordinateur ou tout autre appareil disposant d'un accès à Internet pour vous rendre à l'adresse Internet (URL) affichée à l'écran. Vous serez dirigé vers une page où vous pourrez d'abord vous connecter à votre compte Amazon, si vous ne l'êtes pas déjà. Vous serez ensuite dirigé vers une page où vous pourrez saisir le code d'authentification affiché sur le téléviseur et lier votre téléviseur à votre compte Amazon.
- Si le processus d'association a réussi, il vous sera demandé de déterminer un nom pour votre téléviseur, appelé "Friendly Name" (FN). Un "nom convivial" est un nom qui vous rappelle votre téléviseur, tel que "Télévision du salon", " la cuisine", "Télévision de la salle à manger", etc. Choisissez un nom facile à prononcer. Vous prononcerez ce nom pour indiquer à Alexa quel téléviseur contrôler. Lorsque vous avez terminé, mettez en surbrillance OK et appuyez sur OK.

Des exemples d'utilisation de la fonction s'affichent sur l'écran suivant. Appuyez sur **OK** pour terminer configuration.

Une fois la configuration terminée, vous pourrez contrôler les fonctions de votre téléviseur avec Alexa.

#### Note : Assurez-vous que les appareils sont connectés à l'internet.

#### **Exemples de commandes**

Voici quelques commandes vocales que vous pouvez utiliser :

| Commandement                             | Fonction                                               |
|------------------------------------------|--------------------------------------------------------|
| Alexa, activez "FN                       | Pouvoirs sur le téléviseur                             |
| Alexa, désactivez "FN                    | Éteint le téléviseur                                   |
| Alexa, joue "FN                          | Lancement de la lecture des médias                     |
| Alexa, pause 'FN'                        | Pause de la lecture des fichiers multimédias           |
| Alexa, reprendre "FN                     | Reprise de la lecture du média                         |
| Alexa, arrêtez "FN                       | Arrêt de la lecture des médias                         |
| Alexa, avance rapide sur "FN             | Avance des médias en mode avance rapide                |
| Alexa, rembobine sur "FN".               | Rembobine les médias                                   |
| Alexa, régler le volume de "FN" sur 50   | Règle le volume au niveau spécifié                     |
| Alexa, augmente le volume de "FN         | Augmente le volume de 10 unités                        |
| Alexa, baisse le volume sur "FN          | Diminue le volume de 10 unités                         |
| Alexa, coupez le son de "FN".            | Coupure du son                                         |
| Alexa, rétablit le son de "FN".          | Désactiver le son                                      |
| Alexa, change l'entrée en "nom_d'entrée" | Le téléviseur passe à la source d'entrée portant le    |
| sur "FN".                                | nom spécifié (par exemple, HDMI 1).                    |
| Alexa, changez de chaîne pour            | Le téléviseur passe à la chaîne portant le numéro      |
| "numéro_de_chaîne" sur 'FN'              | spécifié (par exemple, la chaîne 200).                 |
| Alexa, changer de chaîne pour            | Le téléviseur passe à la chaîne dont le nom est        |
| "nom_de_la_chaîne" sur 'FN'              | spécifié                                               |
| Alexa, canal vers le haut sur "FN        | Le téléviseur passe à la chaîne supérieure suivante,   |
|                                          | s'il y en a une de disponible                          |
| Alexa, baisse le canal sur "FN           | Le téléviseur passe à la chaîne inférieure suivante,   |
|                                          | s'il y en a une de disponible                          |
| Alexa, chaîne suivante sur "FN           | Le téléviseur passe à la chaîne suivante dans la liste |
|                                          | des chaînes                                            |

FN est l'abréviation de "Friendly Name".

## **13 Assistant Google**

Votre téléviseur fonctionne avec Google Home pour la commande vocale de vos appareils et dispositifs connectés.

#### Fonctionne avec Google Home

Grâce à cette fonctionnalité, vous pouvez contrôler les fonctions de votre téléviseur avec les appareils Google Assistant. Pour ce faire, le processus de configuration doit être terminé.

Avant l'installation

- Effectuez les procédures suivantes avant de commencer configuration de votre téléviseur.
- Installez l'application Google Home sur votre téléphone portable et connectez-vous à votre compte.
- Ajouter l'assistant à votre compte
- Sélectionnez l'action **Vsmart** TV dans la liste des actions de l'application.
- Un écran s'affiche pour vous permettre de saisir le code d'authentification qui sera créé lors de la procédure d'installation sur votre téléviseur afin de lier ce dernier à votre compte. Poursuivez la configuration de votre téléviseur pour obtenir le code d'authentification.

#### **Processus d'installation**

La configuration peut être effectuée en utilisant l'option **Google Assistant** dans le menu **Paramètres>Système>Assistant vocal.** L'assistant vous guidera tout au long du processus de configuration.

- Sur le premier écran, sélectionnez Démarrer et appuyez sur OK pour continuer.
- Sur l'écran suivant, il vous sera demandé de déterminer un nom pour votre téléviseur, appelé "Friendly Name" (FN). Un "nom convivial" est un nom qui vous rappelle votre téléviseur, tel que "Télévision du salon", "Télévision de la cuisine", "Télévision de la salle à manger", etc. Choisissez un nom facile à prononcer. Lorsque avez terminé, mettez en surbrillance OK et appuyez sur OK
- Un code d'authentification sera créé et affiché à l'écran. Saisissez le code qui s'affiche sur le téléviseur dans lapplication Google Home.

Une fois la configuration terminée, vous pourrez contrôler les fonctions de votre téléviseur avec Google Assistant.

**Remarque** : assurez-vous que les appareils sont connectés à l'internet. Vous ne pouvez associer qu'un seul téléviseur à votre compte.

#### **Exemples de commandes**

Il vous suffit de dire "Hey Google" ou "Ok Google" pour contrôler votre téléviseur à l'aide de votre seule voix.

| Commandement               | Fonction                                     |  |
|----------------------------|----------------------------------------------|--|
| activer "FN                | Pouvoirs sur le téléviseur                   |  |
| désactiver la fonction "FN | Éteint le téléviseur                         |  |
| pause sur "FN              | Pause de la lecture des fichiers multimédias |  |
| reprendre sur "FN          | Reprise de la lecture du média               |  |
| s'arrêter sur "FN          | Arrêt de la lecture des médias               |  |

| volume en hausse sur "FN              | Augmentation du volume                                      |  |  |
|---------------------------------------|-------------------------------------------------------------|--|--|
| baisse du volume sur "FN              | Diminution du volume                                        |  |  |
| régler le volume de la sourdine sur   | Coupure du son                                              |  |  |
| "FN                                   |                                                             |  |  |
| switch input to "input_ name" on 'FN' | Le téléviseur passe à la source d'entrée portant le nom     |  |  |
| switch to "input_name" on 'FN'        | spécifié (par exemple, HDMI 1).                             |  |  |
| change channel to                     | Le téléviseur passe à la chaîne portant le numéro spécifié  |  |  |
| "channel_number" on 'FN'              | (par exemple, la chaîne 200).                               |  |  |
| changer de chaîne pour "chan-         | Le téléviseur passe à la chaîne dont le nom est spécifié    |  |  |
| nel_name" sur 'FN'                    |                                                             |  |  |
| canal vers le haut sur "FN            | Le téléviseur passe à la chaîne supérieure suivante, s'il y |  |  |
|                                       | en a une de disponible                                      |  |  |
| canal vers le bas sur "FN             | Le téléviseur passe à la chaîne inférieure suivante, s'il y |  |  |
|                                       | en a une de disponible                                      |  |  |

**FN** est l'abréviation de "Friendly Name".

Google est une marque déposée de Google LLC.

# 14Dépannage

|                    | Vérifiez si le cordon d'alimentation CA de votre téléviseur est ou non.   |  |  |  |  |
|--------------------|---------------------------------------------------------------------------|--|--|--|--|
| Pas de puissance   | S'il n'y a toujours pas de courant, débranchez la fiche et rebranchez-la  |  |  |  |  |
|                    | dans la prise après 60 secondes. Remettez le téléviseur sous tension.     |  |  |  |  |
| Das da photo       | Vérifiez que le câble d'antenne à l'arrière est correctement branché.     |  |  |  |  |
| Pas de príoto      | Regardez d'autres chaînes pour voir si le problème persiste.              |  |  |  |  |
| La vidéo apparaît  | Essayez 'augmenter le volume.                                             |  |  |  |  |
| sans son           | Vérifiez si le son du téléviseur est en sourdine ou non.                  |  |  |  |  |
|                    | Assurez-vous que le sac en plastique fourni avec la télécommande a        |  |  |  |  |
|                    | été retiré. Essayez d'utiliser la télécommande une distance plus          |  |  |  |  |
| La télécommande ne | courte du téléviseur. Vérifiez si les piles sont correctement placées ou  |  |  |  |  |
| fonctionne pas     | essayez d'utiliser des piles neuves avec la télécommande.                 |  |  |  |  |
|                    | Le téléviseur passe en mode veille s'il ne reçoit pas de réponse dans les |  |  |  |  |
|                    | minutes qui suivent.                                                      |  |  |  |  |
|                    | Débranchez le câble d'alimentation et attendez 30 secondes, puis          |  |  |  |  |
| Les problèmes ne   | rebranchez le câble d'alimentation à la prise. Si le problème persiste,   |  |  |  |  |
| sont pas résolus   | n'essayez pas de réparer le téléviseur vous-même. Veuillez contacter le   |  |  |  |  |
|                    | centre de service.                                                        |  |  |  |  |

|                                                       | 32HT2S35                | 40FT2S35                | 43FT2S35                | 50UT4S35                | 55UT4S35                |
|-------------------------------------------------------|-------------------------|-------------------------|-------------------------|-------------------------|-------------------------|
| Tension de fonctionnement                             | 220-240V AC,<br>50/60Hz | 220-240V AC,<br>50/60Hz | 220-240V AC,<br>50/60Hz | 220-240V AC,<br>50/60Hz | 220-240V AC,<br>50/60Hz |
| Puissance de sortie audio                             | 2x6                     | 2x8                     | 2x8                     | 2x10                    | 2x10                    |
| Consommation électrique (W)                           | 60                      | 75                      | 75                      | 135                     | 140                     |
| Consommation d'énergie en veille en réseau (W)        | <0,5                    | <0,5                    | <0,5                    | <0,5                    | <0,5                    |
| Poids net (Kg)                                        | 3.97                    | 6                       | 6.75                    | 9.75                    | 12.8                    |
| Poids brut (kg)                                       | 5.57                    | 8.75                    | 9.75                    | 13.5                    | 17.7                    |
| Dimensions du téléviseur<br>LxLxH (avec support) (mm) | 728 x 167 x 467         | 902 x 87 x 517          | 965 x 87 x 561          | 1120 x 87 x 648         | 1233 x 87 x 712         |
| Dimensions du téléviseur<br>LxLxH (sans support) (mm) | 728 x 76 x 430          | 902 x 167 x 553         | 965 x 258 x 598         | 1120 x 258 x 685        | 1233 x 258 x 749        |
| Affichage                                             | 32"/80 cm               | 40"/100 cm              | 43"/108 cm              | 50"/126 cm              | 55"/139 cm              |
| Résolution de l'écran                                 | 1366x768                | 1920x1080               | 1920x1080               | 3840x2160               | 3840x2160               |

# 15 Spécifications techniques

## **15.1 Restrictions**

Destiné à un usage intérieur uniquement.

## 15.2 Licences

Sous réserve de modifications. En raison de la recherche et du développement continus, les spécifications techniques, la conception et l'apparence des produits peuvent changer. Youtube est une marque de Google LLC. Netflix est une marque déposée de Netflix, Inc. L'abonnement à Netflix est obligatoire. Apple TV est une marque d'Apple Inc. déposée aux États-Unis et dans d'autres pays et régions. Wi-Fi est une marque déposée de Wi-Fi Alli-ance®. Les termes HDMI et HDMI High-Definition Multimedia Interface, ainsi que le logo HDMI sont des marques commerciales ou des marques déposées de HDMI Licensing Administrator, Inc. aux États-Unis et dans d'autres pays. Dolby, Dolby Vision, Dolby Atmos, Dolby Audio et le symbole du double D sont des marques commerciales de Dolby Laboratories Licensing Corporation. Fabriqué sous licence de Dolby Laboratories. Travaux confidentiels non publiés. Copyright 2012-2025 Dolby Laboratories. Tous droits réservés. Abonnement Disney+ requis, voir les conditions sur https://www.disneyplus.com. ©2025 Disney et ses entités liées. ©2025 Amazon.com, Inc. ou ses filiales. Amazon, Prime Video et toutes les marques associées sont des marques commerciales d'Amazon.com, Inc. ou de ses filiales. Des frais d'adhésion à Amazon Prime ou à Prime Video s'appliquent. Voir primevideo.com/terms pour plus de détails.

La fonction Voix, Recherche et Recommandations personnalisées ("Fonctionnalité Powered by TiVo ") n'est disponible que lorsque vous êtes connecté à Internet, sur des appareils compatibles et dans certains pays où l'autorisation d'installation est nécessaire, sinon votre Smart TV ne fournira pas la Fonctionnalité Powered by TiVo. Veuillez consulter le site tivo.com pour plus d'informations et pour toute mise à jour. @2025 Xperi Inc. Tous droits réservés. TiVo et le logo TiVo sont des marques commerciales ou des marques déposées de Xperi Inc. ou de ses filiales aux États-Unis et dans d'autres pays. Toutes les autres marques et tous les autres contenus sont la propriété de leurs détenteurs respectifs.

THOMSON, et le logo THOMSON sont des marques utilisées par StreamView GmbH, Franz-Josefs-Kai 1, 1010 Vienne, Autriche - pour plus d'informations, voir www.thomson-brand.com, contact@streamview.com.